# Utilisation élevée du CPU sur les commutateurs Catalyst 4500 basés sur le logiciel Cisco IOS

# Contenu

Introduction Conditions préalables **Conditions requises** Components Used **Conventions** Informations générales Comprendre l'architecture de la gestion des paquets du CPU du commutateur Catalyst 4500 Identifier la raison de l'utilisation CPU élevée sur le commutateur Catalyst 4500 Spécification de base pour l'utilisation CPU Comprendre la commande show processes cpu sur les commutateurs Catalyst 4500 Comprendre la commande show platform health sur les commutateurs Catalyst 4500 Dépanner les problèmes courants liés à une utilisation CPU élevée Utilisation CPU élevée due aux paquets commutés par processus Autres causes d'une utilisation CPU élevée Outils de dépannage d'analyse du trafic destiné au CPU Outil 1 : Surveillance du trafic CPU avec SPAN-Logiciel Cisco IOS Version 12.1(19)EW et ultérieure Outil 2 : Analyseur de processeur intégré - Logiciel Cisco IOS version 12.2(20)EW et ultérieure Outil 3 : Identifier l'interface qui envoie le trafic au processeur - Logiciel Cisco IOS Version 12.2(20)EW et ultérieure Résumé Informations connexes

## **Introduction**

Les commutateurs de la gamme Catalyst 4500, qui incluent les commutateurs Catalyst 4948, sont dotés d'une méthodologie de gestion des paquets sophistiqués pour le trafic lié au CPU. Une utilisation CPU élevée sur ces commutateurs est un problème récurrent. Ce document fournit des détails sur l'architecture de gestion des paquets CPU et vous montre comment identifier les causes d'une utilisation CPU élevée sur ces commutateurs. Ce document mentionne également des scénarios courants de configuration ou de réseau qui entraînent une utilisation CPU élevée sur la gamme Catalyst 4500.

**Remarque :** si vous exécutez des commutateurs Catalyst 4500/4000 basés sur Catalyst OS (CatOS), reportez-vous au document <u>Utilisation du CPU sur les commutateurs Catalyst</u> 4500/4000, 2948G, 2980G et 4912G qui exécutent le logiciel CatOS.

# **Conditions préalables**

## **Conditions requises**

Aucune spécification déterminée n'est requise pour ce document.

## **Components Used**

Les informations contenues dans ce document sont basées sur les versions de matériel et de logiciel suivantes :

- Commutateurs de la gamme Catalyst 4500
- Commutateurs de la gamme Catalyst 4948

**Remarque :** Ce document s'applique uniquement aux commutateurs basés sur le logiciel Cisco IOS<sup>®</sup> et non aux commutateurs basés sur CatOS.

The information in this document was created from the devices in a specific lab environment. All of the devices used in this document started with a cleared (default) configuration. If your network is live, make sure that you understand the potential impact of any command.

## **Conventions**

Pour plus d'informations sur les conventions utilisées dans ce document, reportez-vous à <u>Conventions relatives aux conseils techniques Cisco.</u>

# Informations générales

Avant d'examiner l'architecture de la manutention de paquets par le CPU pour porter un diagnostic sur la surexploitation du CPU, vous devez comprendre les différentes façons dont les commutateurs de transfert basés sur une architecture matérielle et les routeurs basés sur le logiciel Cisco IOS utilisent les ressources du CPU. On pense souvent, à tort, que l'utilisation CPU élevée indique l'épuisement des ressources sur un périphérique et la menace d'un crash. Un problème de capacité est l'un des symptômes de l'utilisation élevée du CPU sur des routeurs Cisco IOS. Cependant, un problème de capacité n'est presque jamais un symptôme d'une utilisation CPU élevée sur des commutateurs de transmissions matériels comme les commutateurs Catalyst 4500. Le commutateur Catalyst 4500 est conçu pour transférer des paquets dans l'ASIC matériel et atteindre des vitesses de transfert pouvant atteindre 102 millions de paquets par seconde (Mpps).

Le CPU du Catalyst 4500 remplit les fonctions suivantes :

- Gère les protocoles logiciels configurés, par exemple :Protocole Spanning Tree (STP)Protocole de routageCisco Discovery Protocol (CDP)Protocole d'agrégation de ports (PAgP)Protocole de jonction VLAN (VTP)Dynamic Trunking Protocol (DTP)
- Programme les entrées de configuration/dynamiques sur l'ASIC matériel, par exemple :Listes de contrôle d'accès (ACL)Entrées CEF
- Gère plusieurs composants en interne, par exemple :Cartes de ligne PoE (Power over Ethernet)Alimentations électriquesPlateau thermoventilateur

- Gère l'accès au commutateur, par exemple :TelnetConsoleProtocole de gestion de réseau simple (SNMP)
- Transfert les paquets par l'intermédiaire du chemin logiciel, par exemple :Paquets routés par Internet Packet Exchange (IPX), uniquement pris en charge dans le chemin logicielFragmentation MTU (Maximum Transmission Unit)

Selon cette liste, l'utilisation CPU élevée peut résulter de la réception ou du traitement de paquets par le CPU. Certains des paquets qui sont envoyés pour traitement peuvent être essentiels pour le fonctionnement du réseau. Les unités BPDU (bridge protocol data unit) pour les configurations de topologie spanning tree. sont un exemple de ces paquets essentiels. Cependant, d'autre paquets peuvent être du trafic de données transmis par logiciel. Ces scénarios exigent que l'ASIC de commutation envoie des paquets au CPU pour traitement :

- Paquets copiés dans le CPU, mais dont les paquets d'origine sont commutés dans le matérielUn exemple est l'apprentissage des adresses hôtes MAC.
- Paquets envoyés au CPU pour traitementExemples :Mises à jour du protocole de routageBPDUUn flux de trafic volontaire ou involontaire
- Paquets envoyés au CPU pour le transfertPar exemple, les paquets qui nécessitent le routage IPX ou AppleTalk.

# <u>Comprendre l'architecture de la gestion des paquets du CPU du</u> <u>commutateur Catalyst 4500</u>

Le Catalyst 4500 dispose d'un mécanisme de qualité de service intégré (QoS) afin de différencier les types trafic destinés au CPU. Ce mécanisme différencie le trafic en fonction des informations de paquet de la couche 2 (L2)/couche 3 (L3)/couche 4(L4). Le moteur de superviseur de paquets a 16 files d'attente afin de gérer plusieurs types de paquets ou événements. La figure 1 présente ces files d'attente. Le tableau 1 répertorie les files d'attente et les types de paquet qu'elles contiennent. Les 16 files d'attente permettent au Catalyst 4500 de mettre les paquets en attente en fonction du type du paquet et de sa priorité.

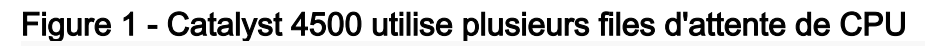

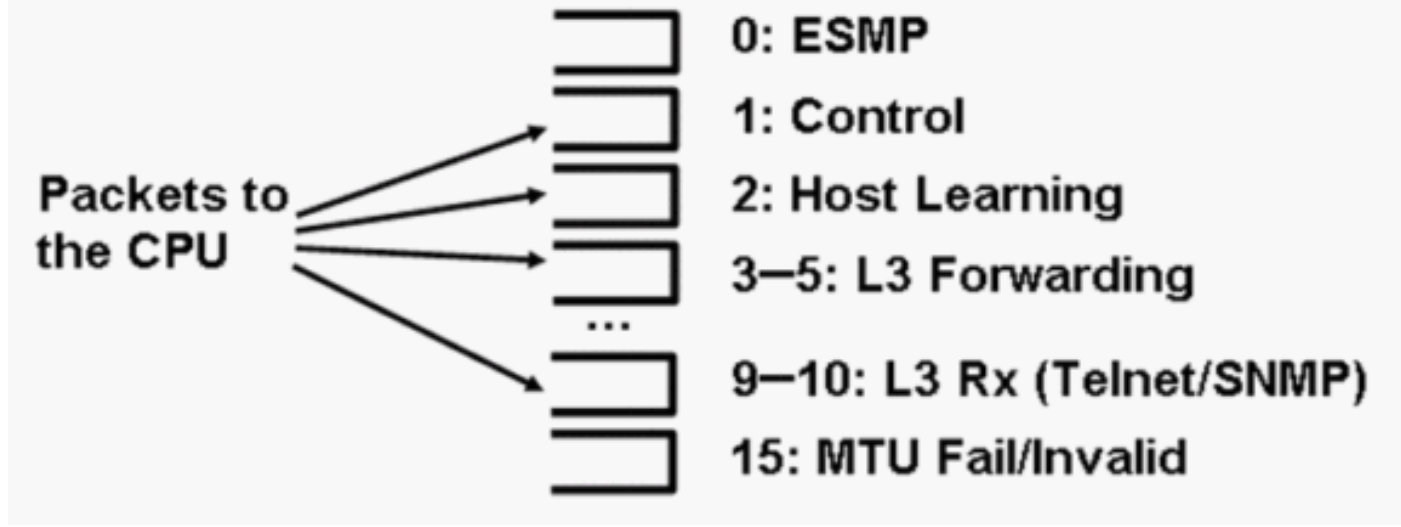

Tableau 1 - Description de la file d'attente Catalyst 4500

| Nu  | Nom   |                                    |
|-----|-------|------------------------------------|
| mér | de la | Paquets mis dans la file d'attente |
| o   | file  |                                    |

| de<br>la<br>file<br>d'att<br>ent<br>e | d'atten<br>te                                                         |                                                                                                    |
|---------------------------------------|-----------------------------------------------------------------------|----------------------------------------------------------------------------------------------------|
| 0                                     | Esmp                                                                  | Paquets ESMP <sup>1</sup> (paquets de gestion<br>interne) pour les circuits ASIC de la carte<br>de ligne ou d'autres composants de gestion                                                                                                    |
| 1                                     | Contrô<br>le                                                          | Paquets de plan de contrôle de couche 2,<br>tels que STP, CDP, PAgP, LACP <sup>2</sup> ou<br>UDLD <sup>3</sup>                                                                                                    |
| 2                                     | Appren<br>tissag<br>e<br>d'hôte                                       | Trames avec adresses source MAC<br>inconnues qui sont copiées vers le CPU<br>afin de construire la table de transfert L2                                                                                                    |
| 3,<br>4, 5                            | L3 Fwd<br>Highes<br>t,L3<br>Fwd<br>High/M<br>edium,<br>L3 Fwd<br>Low  | Paquets qui doivent être transférés dans le<br>logiciel, tels que les tunnels GRE <sup>4</sup> Si le<br>protocole ARP <sup>5</sup> n'est pas résolu pour<br>l'adresse IP de destination, les paquets<br>sont envoyés à cette file d'attente.                                                                                                    |
| 6,<br>7, 8                            | L2 Fwd<br>Highes<br>t, L2<br>Fwd<br>High/M<br>edium,<br>L2 Fwd<br>Low | <ul> <li>Paquets transférés à la suite d'un pontage</li> <li>Les protocoles non pris en charge dans<br/>le matériel, tels que les paquets routés<br/>IPX et AppleTalk sont pontés vers le<br/>CPU</li> <li>Requête et réponse ARP</li> <li>Les paquets avec une adresse MAC de<br/>destination de l'interface SVI<sup>6</sup>/L3 du<br/>commutateur sont pontés si les<br/>paquets ne peuvent pas être routés<br/>dans le matériel en raison de : Options<br/>d'en-tête IPTTL<sup>7</sup> expiréEncapsulation<br/>non-ARPA</li> </ul> |
| 9,<br>10                              | L3 Rx<br>High,<br>L3 Rx<br>Low                                        | Le trafic du plan de contrôle de couche 3,<br>par exemple, les protocoles de routage, qui<br>est destiné aux adresses IP du processeur.<br>Exemples : Telnet, SNMP et SSH <sup>8</sup> .                                                                                                    |
| 11                                    | Échec<br>RPF                                                          | Paquets de multidiffusion qui ont échoué à<br>la vérification RPF <sup>9</sup>                                                                                                    |
| 12                                    | ACL<br>fwd(sn<br>ooping<br>)                                          | Paquets traités par la surveillance DHCP<br><sup>10</sup> , l'inspection ARP dynamique ou les<br>fonctions de surveillance IGMP <sup>11</sup>                                                                                                    |
| 13                                    | ACL<br>log,<br>unreac<br>h                                            | Paquets qui ont atteint un ACE <sup>12</sup> avec le<br>mot clé <b>log</b> ou les paquets qui ont été<br>abandonnés en raison d'un refus dans une<br>liste de contrôle d'accès de sortie ou de                                                                                                    |

|    |                          | l'absence de route vers la destination Ces<br>paquets nécessitent la génération de<br>messages ICMP inaccessibles.                                                                                    |
|----|--------------------------|----------------------------------------------------------------------------------------------------|
| 14 | ACL sw<br>proces<br>sing | Paquets qui sont envoyés au processeur<br>en raison d'un manque de ressources<br>matérielles ACL supplémentaires, telles<br>que TCAM <sup>13</sup> , pour la liste de contrôle<br>d'accès de sécurité |
| 15 | MTU<br>Fail/I<br>nvalid  | Paquets devant être fragmentés car<br>l'interface de sortie MTU est plus petite que<br>le paquet.                                                                                                    |

<sup>1</sup> ESMP = même protocole de gestion simple.

- <sup>2</sup> LACP = Link Aggregation Control Protocol.
- $^{3}$  UDLD = UniDirectional Link Detection.
- <sup>4</sup> GRE = encapsulation de routage générique.
- <sup>5</sup> ARP = Protocole de résolution d'adresse.
- <sup>6</sup> SVI = interface virtuelle commutée.
- <sup>7</sup> TTL = Durée de vie.
- <sup>8</sup> SSH = Secure Shell Protocol.
- <sup>9</sup> RPF = Reverse Path Forwarding
- <sup>10</sup> DHCP = Dynamic Host Configuration Protocol.
- <sup>11</sup> IGMP = protocole de gestion de groupe Internet.
- $^{12}$  ACE = entrée de contrôle d'accès.
- <sup>13</sup> TCAM = mémoire adressable de contenu ternaire.

Les files d'attente ci-dessous sont des files d'attente distinctes :

- L2 Fwd Highest ou L3 Fwd Highest
- L2 Fwd High/Medium ou L3 Fwd High/Medium
- L2 Fwd Low ou L3 Fwd Low
- L3 Rx High ou L3 Rx Low

Les paquets sont placés dans ces files d'attente en fonction de l'étiquette QoS, qui est la valeur DSCP (Differentiated Services Code Poin) du type de service IP (ToS). Par exemple, les paquets avec un DSCP de 63 sont placés dans la file d'attente L3 Fwd Highest. Vous pouvez voir les paquets reçus et perdus pour ces 16 files d'attente dans la sortie de la commande **show platform cpu packet statistics all.** La sortie de cette commande est très longue. Émettez la commande **show platform cpu packet statistics afin d'afficher uniquement les événements non nuls.** La commande **show platform cpuport constitue une commande alternative.** Utilisez uniquement la commande **show platform cpuport si vous exécutez le logiciel Cisco IOS Version 12.1(11)EW ou antérieure.** Cette commande est maintenant obsolète. Cependant, cette commande plus ancienne

faisait partie de la commande show tech-support dans des versions du logiciel Cisco IOS antérieures au logiciel Cisco IOS Version 12.2(20)EWA.

Utilisez la commande show platform cpu packet statistics pour tout type de dépannage.

#### Switch#show platform cpu packet statistics all

Le CPU du Catalyst 4500 pondère les diverses files d'attente que le <u>tableau 1 répertorie</u>. Le CPU attribue une pondération en fonction de l'importance, du type et de la priorité du trafic ou de DSCP. Le CPU traite la file d'attente en fonction du poids relatif de la file d'attente. Par exemple, si un paquet de contrôle, tel qu'un BPDU, et une demande d'écho ICMP sont en attente, le CPU traite d'abord le paquet de contrôle. Une quantité excessive de trafic non prioritaire ou moins important n'empêche pas le CPU de pouvoir traiter ou gérer le système. Ce mécanisme garantit que le réseau reste stable même lors d'une utilisation CPU élevée. Cette capacité du réseau à rester stable constitue une information essentielle que vous devez comprendre.

Il existe un autre détail très important concernant la mise en œuvre de la gestion des paquets par le CPU du Catalyst 4500. Si le CPU a déjà traité des paquets ultra-prioritaires ou des processus mais ne dispose plus de cycles CPU disponibles pendant une période en particulier, le CPU gère les paquets non prioritaires de la file d'attente ou exécute en arrière-plan des processus d'une priorité plus basse. L'utilisation CPU élevée causée par le traitement de paquets non prioritaires ou de processus en arrière-plan est normale car le CPU tente constamment d'utiliser toutes les ressources disponibles. De cette façon, le CPU tente d'obtenir des performances maximales pour le commutateur et le réseau sans sacrifier la stabilité du commutateur. Le commutateur Catalyst 4500 considère que le CPU est sous-utilisé à moins que le CPU soit utilisé à 100 pourcent pour un seul intervalle de temps.

Le logiciel Cisco IOS Version 12.2(25)EWA2 et ultérieure ont amélioré le mécanisme de gestion des paquets CPU et des processus et de comptage. Par conséquent, utilisez ces versions sur vos déploiements Catalyst 4500.

## Identifier la raison de l'utilisation CPU élevée sur le commutateur Catalyst 4500

Maintenant que vous comprenez l'architecture et la conception de gestion de paquets du CPU, vous souhaitez peut-être déterminer pourquoi l'utilisation du CPU de votre Catalyst 4500 est élevée. Le Catalyst 4500 dispose des commandes et des outils nécessaires pour identifier la cause principale de l'utilisation CPU élevée. Une fois cette raison identifiée, les administrateurs peuvent exécuter l'une ou l'autre de ces actions :

• Action corrective : peut inclure des modifications de configuration ou de réseau, ou la création

d'une demande de service <u>d'assistance technique Cisco</u> pour une analyse plus approfondie.

 Aucune action : le Catalyst 4500 fonctionne selon les attentes. Le CPU affiche une utilisation élevée car le moteur de superviseur optimise les cycles du CPU afin d'effectuer tous les transferts logiciels de paquets et travaux d'arrière-plan nécessaires.

Assurez-vous d'avoir identifié la cause d'une utilisation élevée du CPU, même si une action corrective n'est pas nécessaire dans tous les cas. Une utilisation CPU élevée peut simplement être le symptôme d'un problème sur le réseau. La résolution de la cause principale de ce problème peut être nécessaire afin de réduire l'utilisation du CPU.

La figure 2 présente la méthodologie de dépannage à utiliser afin d'identifier la cause principale d'une utilisation CPU élevée sur le Catalyst 4500.

Figure 2 - Méthodologie de dépannage de l'utilisation élevée du CPU sur les commutateurs Catalyst 4500

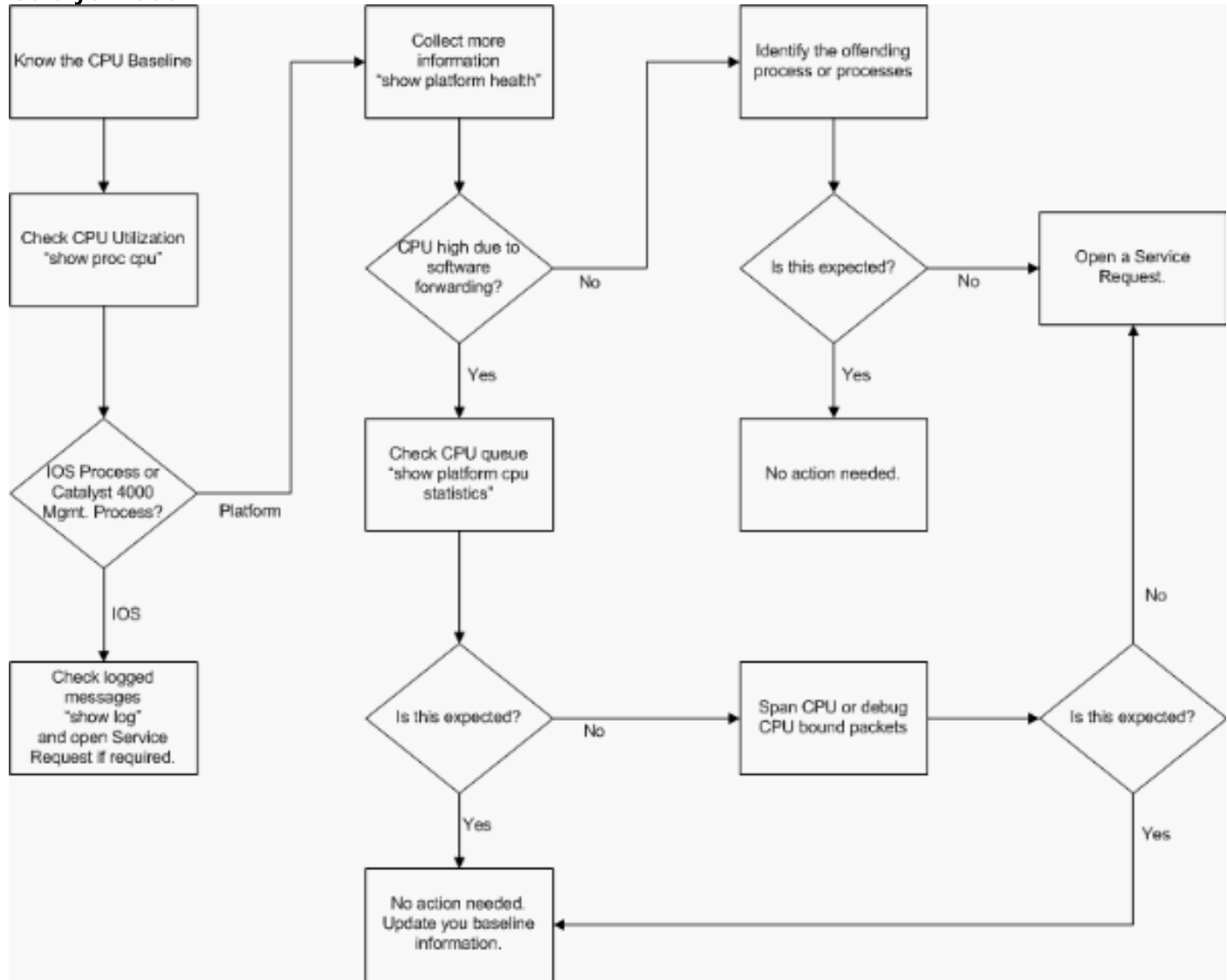

Les étapes de dépannage générales sont les suivantes :

- 1. Émettez la commande show processes cpu afin d'identifier les processus de Cisco IOS qui utilisent des cycles CPU.
- 2. Émettez la commande show platform health afin d'identifier les processus spécifiques à la plate-forme.
- 3. Si le processus très actif est **K2CpuMan Review, émettez la commande show platform cpu packet statistics** afin d'identifier le type de trafic qui atteint le CPU.Si l'activité n'est pas due à

### K2CpuMan Review, ignorez l'étape 4 et passez à l'étape 5.

- 4. Identifiez les paquets qui atteignent le CPU en utilisant <u>les outils de dépannage d'analyse du</u> <u>trafic destiné au CPU</u>, si nécessaire.Le Switched Port Analyzer (SPAN) est un exemple d'outil de dépannage à utiliser.
- 5. Passez en revue ce document ainsi que la section <u>Dépanner les problèmes courants liés à</u> <u>une utilisation CPU élevée</u> pour en connaître les causes courantes.Si vous ne parvenez toujours pas à identifier la cause principale, contactez <u>l'assistance technique Cisco</u>.

## Spécification de base pour l'utilisation CPU

La première étape importante est de connaître l'utilisation CPU de votre commutateur pour votre configuration et la configuration du réseau. Utilisez la commande **show processes cpu afin d'identifier l'utilisation CPU sur le commutateur Catalyst 4500.** Une mise à jour constante des spécifications de base pour l'utilisation du CPU peut être nécessaire lorsque vous rendez la configuration du réseau plus complexe ou lorsque votre modèle de trafic réseau change. La figure 2 indique cette nécessité.

Cette sortie provient d'un commutateur Catalyst 4507R complètement chargé. L'état d'équilibre du CPU se situe entre 32 et 38 pourcent, ce qui est nécessaire afin de remplir les fonctions de gestion pour ce commutateur :

| Swite | Witch#show processes cpu |      |          |          |       |         |         |          |       |                                  |  |
|-------|--------------------------|------|----------|----------|-------|---------|---------|----------|-------|----------------------------------|--|
| CPU u | tilizatio                | n fo | r five   | seconds: | 38%/  | 1%; one | minute  | e: 32%;  | five  | e minutes: 32%                   |  |
| PID   | Runtime(m                | s)   | Invoke   | d u      | Secs  | 5Sec    | 1Min    | 5Min     | TTY   | Process                          |  |
| 1     |                          | 0    | 6        | 3        | 0     | 0.00%   | 0.00%   | 0.00%    | 0     | Chunk Manager                    |  |
| 2     |                          | 60   | 5007     | 4        | 1     | 0.00%   | 0.00%   | 0.00%    | 0     | Load Meter                       |  |
| 3     |                          | 0    |          | 1        | 0     | 0.00%   | 0.00%   | 0.00%    | 0     | Deferred Events                  |  |
| !     | Output su                | ppre | essed. 2 | 7 524 25 | 0268  | 2 0.00% | 0.00%   | 0.00% (  | ) TTY | Background 28 816 254843 3 0.00% |  |
| 0.008 | ; 0.00% 0                | Per- | Second   | Jobs 29  | 10110 | 0 5053  | 20007 0 | ).00% 0. | .01%  | 0.00% 0 Per-minute Jobs 30       |  |
| 26057 | 260 2672                 | 0902 | 1        | 975 12.  | 07% 1 | 1.41% 1 | 1.36%   | 0 Cat4   | lk Mg | mt HiPri                         |  |
| 31    | 194829                   | 80   | 2941306  | 0        | 662   | 24.07%  | 19.32%  | 19.20%   | 0     | Cat4k Mgmt LoPri                 |  |
| 32    | 44                       | 68   | 16274    | 8        | 27    | 0.00%   | 0.00%   | 0.00%    | 0     | Galios Reschedul                 |  |
| 33    |                          | 0    |          | 1        | 0     | 0.00%   | 0.00%   | 0.00%    | 0     | IOS ACL Helper                   |  |
| 34    |                          | 0    |          | 2        | 0     | 0.00%   | 0.00%   | 0.00%    | 0     | NAM Manager                      |  |

Une utilisation CPU de cinq secondes est exprimée comme suit :

#### x%/y%

*x% représente l'utilisation totale du CPU et y% représente le CPU utilisé au niveau d'interruption.* Lorsque vous dépannez les commutateurs Catalyst 4500, concentrez-vous uniquement sur l'utilisation totale du CPU.

## <u>Comprendre la commande show processes cpu sur les commutateurs</u> <u>Catalyst 4500</u>

Cette sortie **show processes cpu** montre qu'il y a deux processus qui utilisent le CPU : cat4k Mgmt HIPTI et cat4k Mgmt LoPTI. Ces deux processus regroupent plusieurs processus spécifiques à une plate-forme qui remplissent les fonctions de gestion essentielles sur le Catalyst 4500. Ces processus traitent des plans de contrôle aussi bien que des paquets de données devant être commutés ou traités de manière logicielle.

# Afin de voir quels processus spécifiques à une plate-forme utilisent le CPU dans le contexte de Cat4k Mgmt HiPri et de Cat4k Mgmt LoPri, émettez la commande show platform health.

Chacun des processus spécifiques à une plate-forme a une utilisation cible/prévue du CPU. Lorsque ce processus fait partie de la cible, le CPU l'exécute dans le contexte hautement prioritaire. La sortie de la commande **show processes cpu compte cette utilisation sous Cat4k Mgmt HiPri.** Si un processus dépasse l'utilisation cible/prévue, il s'exécute dans le contexte non prioritaire. La sortie de la commande **show processes cpu compte cette utilisation supplémentaire sous Cat4k Mgmt LoPri.** Ce **Cat4k Mgmt LoPri est également utilisé pour exécuter des processus d'arrière-plan et d'autres processus non prioritaires, tels que le contrôle de cohérence et la lecture des compteurs d'interface.** Ce mécanisme permet au CPU d'exécuter des processus hautement prioritaires si nécessaire, et les cycles CPU restants sont utilisés pour les processus non prioritaires. Un léger dépassement de l'utilisation cible du CPU ou un pic d'utilisation momentané n'indiquent pas un problème nécessitant une enquête.

| Switch# <b>show</b> | platform | health |
|---------------------|----------|--------|
|                     |          |        |

|                      | %CPU   | %CPU   | RunTir | neMax  | Prior | rity | Avera | age | %CPU | Total  |
|----------------------|--------|--------|--------|--------|-------|------|-------|-----|------|--------|
|                      | Target | Actual | Target | Actual | Fg    | Bg   | 5Sec  | Min | Hour | CPU    |
| Lj-poll              | 1.00   | 0.02   | 2      | 1      | 100   | 500  | 0     | 0   | 0    | 1:09   |
| GalChassisVp-review  | 3.00   | 0.29   | 10     | 3      | 100   | 500  | 0     | 0   | 0    | 11:15  |
| S2w-JobEventSchedule | 10.00  | 0.32   | 10     | 7      | 100   | 500  | 0     | 0   | 0    | 10:14  |
| Stub-JobEventSchedul | 10.00  | 12.09  | 10     | 6      | 100   | 500  | 14    | 13  | 9    | 396:35 |
| StatValueMan Update  | 1.00   | 0.22   | 1      | 0      | 100   | 500  | 0     | 0   | 0    | 6:28   |
| Pim-review           | 0.10   | 0.00   | 1      | 0      | 100   | 500  | 0     | 0   | 0    | 0:22   |
| Ebm-host-review      | 1.00   | 0.00   | 8      | 0      | 100   | 500  | 0     | 0   | 0    | 0:05   |
| Ebm-port-review      | 0.10   | 0.00   | 1      | 0      | 100   | 500  | 0     | 0   | 0    | 0:01   |
| Protocol-aging-revie | 0.20   | 0.00   | 2      | 0      | 100   | 500  | 0     | 0   | 0    | 0:00   |
| Acl-Flattener e      | 1.00   | 0.00   | 10     | 0      | 100   | 500  | 0     | 0   | 0    | 0:00   |
| KxAclPathMan create/ | 1.00   | 0.00   | 10     | 5      | 100   | 500  | 0     | 0   | 0    | 0:39   |
| KxAclPathMan update  | 2.00   | 0.00   | 10     | 0      | 100   | 500  | 0     | 0   | 0    | 0:00   |
| KxAclPathMan reprogr | 1.00   | 0.00   | 2      | 0      | 100   | 500  | 0     | 0   | 0    | 0:00   |
| TagMan-RecreateMtegR | 1.00   | 0.00   | 10     | 0      | 100   | 500  | 0     | 0   | 0    | 0:00   |
| K2CpuMan Review      | 30.00  | 10.19  | 30     | 28     | 100   | 500  | 14    | 13  | 9    | 397:11 |
| K2AccelPacketMan: Tx | 10.00  | 2.20   | 20     | 0      | 100   | 500  | 2     | 2   | 1    | 82:06  |
| K2AccelPacketMan: Au | 0.10   | 0.00   | 0      | 0      | 100   | 500  | 0     | 0   | 0    | 0:00   |
| K2AclMan-taggedFlatA | 1.00   | 0.00   | 10     | 0      | 100   | 500  | 0     | 0   | 0    | 0:00   |
| K2AclCamMan stale en | 1.00   | 0.00   | 10     | 0      | 100   | 500  | 0     | 0   | 0    | 0:00   |
| K2AclCamMan hw stats | 3.00   | 1.04   | 10     | 5      | 100   | 500  | 1     | 1   | 0    | 39:36  |
| K2AclCamMan kx stats | 1.00   | 0.00   | 10     | 5      | 100   | 500  | 0     | 0   | 0    | 13:40  |
| K2AclCamMan Audit re | 1.00   | 0.00   | 10     | 5      | 100   | 500  | 0     | 0   | 0    | 13:10  |
| K2AclPolicerTableMan | 1.00   | 0.00   | 10     | 1      | 100   | 500  | 0     | 0   | 0    | 0:38   |
| K2L2 Address Table R | 2.00   | 0.00   | 12     | 5      | 100   | 500  | 0     | 0   | 0    | 0:00   |
| K2L2 New Static Addr | 2.00   | 0.00   | 10     | 1      | 100   | 500  | 0     | 0   | 0    | 0:00   |
| K2L2 New Multicast A | 2.00   | 0.00   | 10     | 5      | 100   | 500  | 0     | 0   | 0    | 0:01   |
| K2L2 Dynamic Address | 2.00   | 0.00   | 10     | 0      | 100   | 500  | 0     | 0   | 0    | 0:00   |
| K2L2 Vlan Table Revi | 2.00   | 0.00   | 12     | 9      | 100   | 500  | 0     | 0   | 0    | 0:01   |
| K2 L2 Destination Ca | 2.00   | 0.00   | 10     | 0      | 100   | 500  | 0     | 0   | 0    | 0:00   |
| K2PortMan Review     | 2.00   | 0.72   | 15     | 11     | 100   | 500  | 1     | 1   | 0    | 37:22  |
| Gigaport65535 Review | 0.40   | 0.07   | 4      | 2      | 100   | 500  | 0     | 0   | 0    | 3:38   |
| Gigaport65535 Review | 0.40   | 0.08   | 4      | 2      | 100   | 500  | 0     | 0   | 0    | 3:39   |
| K2Fib cam usage revi | 2.00   | 0.00   | 15     | 0      | 100   | 500  | 0     | 0   | 0    | 0:00   |
| K2Fib IrmFib Review  | 2.00   | 0.00   | 15     | 0      | 100   | 500  | 0     | 0   | 0    | 0:00   |
| K2Fib Vrf Default Ro | 2.00   | 0.00   | 15     | 0      | 100   | 500  | 0     | 0   | 0    | 0:00   |
| K2Fib AdjRepop Revie | 2.00   | 0.00   | 15     | 0      | 100   | 500  | 0     | 0   | 0    | 0:00   |
| K2Fib Vrf Unpunt Rev | 2.00   | 0.01   | 15     | 0      | 100   | 500  | 0     | 0   | 0    | 0:23   |
| K2Fib Consistency Ch | 1.00   | 0.00   | 5      | 2      | 100   | 500  | 0     | 0   | 0    | 29:25  |
| K2FibAdjMan Stats Re | 2.00   | 0.30   | 10     | 4      | 100   | 500  | 0     | 0   | 0    | 6:21   |
| K2FibAdjMan Host Mov | 2.00   | 0.00   | 10     | 4      | 100   | 500  | 0     | 0   | 0    | 0:00   |
| K2FibAdjMan Adj Chan | 2.00   | 0.00   | 10     | 0      | 100   | 500  | 0     | 0   | 0    | 0:00   |

| K2FibMulticast Signa | 2.00 | 0.01 | 10 | 2 | 100 | 500 | 0 | 0 | 0 | 2:04  |
|----------------------|------|------|----|---|-----|-----|---|---|---|-------|
| K2FibMulticast Entry | 2.00 | 0.00 | 10 | 7 | 100 | 500 | 0 | 0 | 0 | 0:00  |
| K2FibMulticast Irm M | 2.00 | 0.00 | 10 | 7 | 100 | 500 | 0 | 0 | 0 | 0:00  |
| K2FibFastDropMan Rev | 2.00 | 0.00 | 7  | 0 | 100 | 500 | 0 | 0 | 0 | 0:00  |
| K2FibPbr route map r | 2.00 | 0.06 | 20 | 5 | 100 | 500 | 0 | 0 | 0 | 16:42 |
| K2FibPbr flat acl pr | 2.00 | 0.07 | 20 | 2 | 100 | 500 | 0 | 0 | 0 | 3:24  |
| K2FibPbr consolidati | 2.00 | 0.01 | 10 | 0 | 100 | 500 | 0 | 0 | 0 | 0:24  |
| K2FibPerVlanPuntMan  | 2.00 | 0.00 | 15 | 4 | 100 | 500 | 0 | 0 | 0 | 0:00  |
| K2FibFlowCache flow  | 2.00 | 0.01 | 10 | 0 | 100 | 500 | 0 | 0 | 0 | 0:23  |
| K2FibFlowCache flow  | 2.00 | 0.00 | 10 | 0 | 100 | 500 | 0 | 0 | 0 | 0:00  |
| K2FibFlowCache adj r | 2.00 | 0.01 | 10 | 0 | 100 | 500 | 0 | 0 | 0 | 0:20  |
| K2FibFlowCache flow  | 2.00 | 0.00 | 10 | 0 | 100 | 500 | 0 | 0 | 0 | 0:06  |
| K2MetStatsMan Review | 2.00 | 0.14 | 5  | 2 | 100 | 500 | 0 | 0 | 0 | 23:40 |
| K2FibMulticast MET S | 2.00 | 0.00 | 10 | 0 | 100 | 500 | 0 | 0 | 0 | 0:00  |
| K2QosDblMan Rate DBL | 2.00 | 0.12 | 7  | 0 | 100 | 500 | 0 | 0 | 0 | 4:52  |
| IrmFibThrottler Thro | 2.00 | 0.01 | 7  | 0 | 100 | 500 | 0 | 0 | 0 | 0:21  |
| K2 VlanStatsMan Revi | 2.00 | 1.46 | 15 | 7 | 100 | 500 | 2 | 2 | 1 | 64:44 |
| K2 Packet Memory Dia | 2.00 | 0.00 | 15 | 8 | 100 | 500 | 0 | 1 | 1 | 45:46 |
| K2 L2 Aging Table Re | 2.00 | 0.12 | 20 | 3 | 100 | 500 | 0 | 0 | 0 | 7:22  |
| RkiosPortMan Port Re | 2.00 | 0.73 | 12 | 7 | 100 | 500 | 1 | 1 | 1 | 52:36 |
| Rkios Module State R | 4.00 | 0.02 | 40 | 1 | 100 | 500 | 0 | 0 | 0 | 1:28  |
| Rkios Online Diag Re | 4.00 | 0.02 | 40 | 0 | 100 | 500 | 0 | 0 | 0 | 1:15  |
| RkiosIpPbr IrmPort R | 2.00 | 0.02 | 10 | 3 | 100 | 500 | 0 | 0 | 0 | 2:44  |
| RkiosAclMan Review   | 3.00 | 0.06 | 30 | 0 | 100 | 500 | 0 | 0 | 0 | 2:35  |
| MatMan Review        | 0.50 | 0.00 | 4  | 0 | 100 | 500 | 0 | 0 | 0 | 0:00  |
| Slot 3 ILC Manager R | 3.00 | 0.00 | 10 | 0 | 100 | 500 | 0 | 0 | 0 | 0:00  |
| Slot 3 ILC S2wMan Re | 3.00 | 0.00 | 10 | 0 | 100 | 500 | 0 | 0 | 0 | 0:00  |
| Slot 4 ILC Manager R | 3.00 | 0.00 | 10 | 0 | 100 | 500 | 0 | 0 | 0 | 0:00  |
| Slot 4 ILC S2wMan Re | 3.00 | 0.00 | 10 | 0 | 100 | 500 | 0 | 0 | 0 | 0:00  |
| Slot 5 ILC Manager R | 3.00 | 0.00 | 10 | 0 | 100 | 500 | 0 | 0 | 0 | 0:00  |
| Slot 5 ILC S2wMan Re | 3.00 | 0.00 | 10 | 0 | 100 | 500 | 0 | 0 | 0 | 0:00  |
| Slot 6 ILC Manager R | 3.00 | 0.00 | 10 | 0 | 100 | 500 | 0 | 0 | 0 | 0:00  |
| Slot 6 ILC S2wMan Re | 3.00 | 0.00 | 10 | 0 | 100 | 500 | 0 | 0 | 0 | 0:00  |
| Slot 7 ILC Manager R | 3.00 | 0.00 | 10 | 0 | 100 | 500 | 0 | 0 | 0 | 0:00  |
| Slot 7 ILC S2wMan Re | 3.00 | 0.00 | 10 | 0 | 100 | 500 | 0 | 0 | 0 | 0:00  |
| EthHoleLinecardMan(1 | 1.66 | 0.04 | 10 | 0 | 100 | 500 | 0 | 0 | 0 | 1:18  |
| EthHoleLinecardMan(2 | 1.66 | 0.02 | 10 | 0 | 100 | 500 | 0 | 0 | 0 | 1:18  |
| EthHoleLinecardMan(6 | 1.66 | 0.17 | 10 | 6 | 100 | 500 | 0 | 0 | 0 | 6:38  |
|                      |      |      |    |   |     |     |   |   |   |       |
|                      |      |      |    |   |     |     |   |   |   |       |

#### %CPU Totals 212.80 **35.63**

## Comprendre la commande show platform health sur les commutateurs Catalyst 4500

La commande show platform health fournit beaucoup d'informations pertinentes uniquement pour un ingénieur de développement. Afin de dépanner une utilisation CPU élevée, recherchez un chiffre élevé dans la colonne %CPU actual de la sortie. Observez également les éléments affichés à droite de cette colonne afin de vérifier l'utilisation CPU de ce processus dans les colonnes 1 minute et 1 heure average %CPU. Parfois, les processus connaissent un pic momentané sans utiliser le CPU très longtemps. Une partie de l'utilisation élevée momentanée du CPU se produit lors de la programmation du matériel ou l'optimisation de la programmation. Par exemple, un pic de l'utilisation CPU est normal lors de la programmation matérielle d'une grande ACL dans le TCAM.

Dans la sortie de la commande show platform health de la section <u>Comprendre la commande</u> <u>show platform health sur les commutateurs Catalyst 4500</u>, les processus <u>Stub-JobEventSchedul</u> et K2CpuMan Review utilisent un nombre élevé de cycles CPU. <u>Le Tableau 2 fournit certaines</u> informations de base concernant les processus spécifiques à une plate-forme courants qui apparaissent dans la sortie de la commande show platform health.

# Tableau 2 - Description des processus spécifiques à la plate-forme à partir de la commande show platform health

| Nom du<br>processus<br>spécifique<br>à une<br>plate-<br>forme | Description                                                                                                    |
|---------------------------------------------------------------|----------------------------------------------------------------------------------------------------|
| Pim-review                                                    | Gestion de l'état du châssis/de la carte de<br>ligne                                                                                                    |
| Ebm                                                           | Module de pont Ethernet, tel que le<br>vieillissement et la surveillance                                                                                                    |
| Acl-<br>Flattener /<br>K2AclMan                               | Processus de fusion ACL                                                                                                    |
| KxAclPathMa<br>n - Path<br>TagMan-<br>Review                  | Gestion et maintenance d'état d'ACL                                                                                                    |
| K2CpuMan<br>Review                                            | Processus qui effectue le transfert de<br>paquets logiciels Si vous voyez une<br>utilisation élevée du CPU due à ce<br>processus, examinez les paquets qui<br>touchent le CPU à l'aide de la commande<br><b>show platform cpu packet statistics</b> . |
| K2AccelPack<br>etMan                                          | Pilote qui interagit avec le moteur de paquet<br>afin d'envoyer des paquets envoyés depuis<br>le CPU                                                                                                    |
| CamMan<br>K2Acl                                               | Gère le matériel d'entrée et de sortie TCAM<br>pour QoS et les fonctions de sécurité                                                                                                    |
| K2AclPolice<br>rTableMan                                      | Contrôle les applicateurs de stratégies<br>d'entrée et sortie                                                                                                    |
| K2L2                                                          | Représente le sous-système de transfert L2<br>du logiciel Cisco IOS Catalyst 4500 Ces<br>processus sont responsables de la<br>maintenance des différentes tables L2.                                                                                  |
| K2PortMan<br>Review                                           | Gère les fonctions de programmation liées<br>aux ports                                                                                                    |
| K2Fib                                                         | Gestion FIB <sup>1</sup>                                                                                                    |
| CacheFluxK2<br>Fib                                            | Gestion du cache PBR <sup>2</sup>                                                                                                    |
| K2FibAdjMan                                                   | Gestion de la table de juxtaposition FIB                                                                                                    |
| Multidiffus<br>ion K2Fib                                      | Gère les entrées FIB Multicast                                                                                                    |
| K2MetStatsM<br>an Review                                      | Gère les statistiques MET <sup>3</sup>                                                                                                    |
| K2QosDblMan<br>Review                                         | Gère QoS DBL <sup>4</sup>                                                                                                    |
| tler Thro                                                     | Module de routage IP                                                                                                    |
| K2 L2 Aging<br>Table Re                                       | Gère la fonction de vieillissement L2                                                                                                    |

| GalChassisV<br>p-review      | Surveillance de l'état du châssis                                                  |
|------------------------------|------------------------------------------------------------------------------------|
| S2w-<br>JobEventSch<br>edule | Gère les protocoles S2W <sup>5</sup> pour surveiller<br>l'état des cartes de ligne |
| Stub-<br>JobEventSch<br>edul | Surveillance et maintenance des cartes de ligne de remplacement basées sur ASIC    |
| RkiosPortMa<br>n Port Re     | Surveillance et maintenance de l'état des ports                                    |
| Rkios<br>Module<br>State R   | Surveillance et maintenance des cartes de ligne                                    |
| EthHoleLine                  | Gère les GBICs <sup>6</sup> dans chacune des cartes                                |

- <sup>1</sup> FIB = Base d'informations de transfert.
- <sup>2</sup> PBR = routage basé sur des stratégies.
- $^{3}$  MET = Table d'extension multidiffusion.
- <sup>4</sup> DBL = Limitation de tampon dynamique.
- $^{5}$  S2W = série à fil.
- <sup>6</sup> GBIC = Gigabit Interface Converter.

## Dépanner les problèmes courants liés à une utilisation CPU élevée

Cette section traite de certains des problèmes courants liés à une utilisation CPU élevée sur les commutateurs Catalyst 4500.

## Utilisation CPU élevée due aux paquets commutés par processus

Une des raisons courantes d'une utilisation CPU élevée est que le CPU du Catalyst 4500 est occupé par le traitement des paquets transmis par logiciel ou des paquets de contrôle. Les paquets IPX ou les paquets de contrôle, tels que BPDU constituent des exemples de paquets transmis par logiciel. Une petite partie de ces paquets est généralement envoyée au CPU. Cependant, un nombre de paquets régulièrement important peut indiquer une erreur de configuration ou un événement sur le réseau. Vous devez identifier la cause des événements qui mènent au transfert de paquets au CPU pour traitement. Cette identification vous permet de déboguer les problèmes liés à une utilisation CPU élevée.

Raisons courantes d'une utilisation CPU élevée due aux paquets à commutation par processus :

- Un nombre élevé d'instances de port spanning-tree
- Redirections ICMP ; routage de paquets sur la même interface
- <u>Routage IPX ou AppleTalk</u>
- Apprentissage d'hôte

- Manque de ressources matérielles (TCAM) pour la sécurité de liste de contrôle d'accès
- Mot clé log dans la liste de contrôle d'accès
- Boucles de transfert de la couche 2

Autres raisons de la commutation de paquets sur le CPU :

- Fragmentation MTU : assurez-vous que toutes les interfaces sur le chemin du paquet ont la même MTU.
- ACL avec des indicateurs TCP autres qu'établi
- Routage IP version 6 (IPv6) : ce routage est pris en charge uniquement via le chemin de commutation logicielle.
- GRE : cette fonctionnalité est prise en charge uniquement via le chemin de commutation logicielle.
- Refus du trafic dans l'ACL du routeur (RACL) entrant ou sortant **Remarque :** ceci est limité dans le logiciel Cisco IOS Version 12.1(13)EW1 et ultérieure.Émettez la commande **no ip unreachables sous interface de l'ACL.**
- Un trafic ARP et DHCP excessif arrive au CPU pour traitement en raison d'un grand nombre de serveurs directement connectésSi vous suspectez une attaque DHCP, utilisez le DCHP snooping pour limiter le débit du trafic DHCP depuis n'importe quel port hôte spécifique.
- Nombre de requêtes SNMP excessif par une station d'extrémité légitime ou présentant un comportement inattendu

### Un nombre élevé d'instances de port spanning-tree

Le Catalyst 4500 prend en charge 3 000 instances de ports ou ports actifs de spanning tree en mode Per VLAN spanning-tree + (PVST+). Tous les moteurs de superviseur sont pris en charge à l'exception de Supervisor Engine II+ et II+TS, et de Catalyst 4948. Supervisor Engine II+ et II+TS, et Catalyst 4948 prennent en charge jusqu'à 1 500 instances de port. Si vous dépassez ces recommandations d'instance STP, le commutateur présente une utilisation CPU élevée.

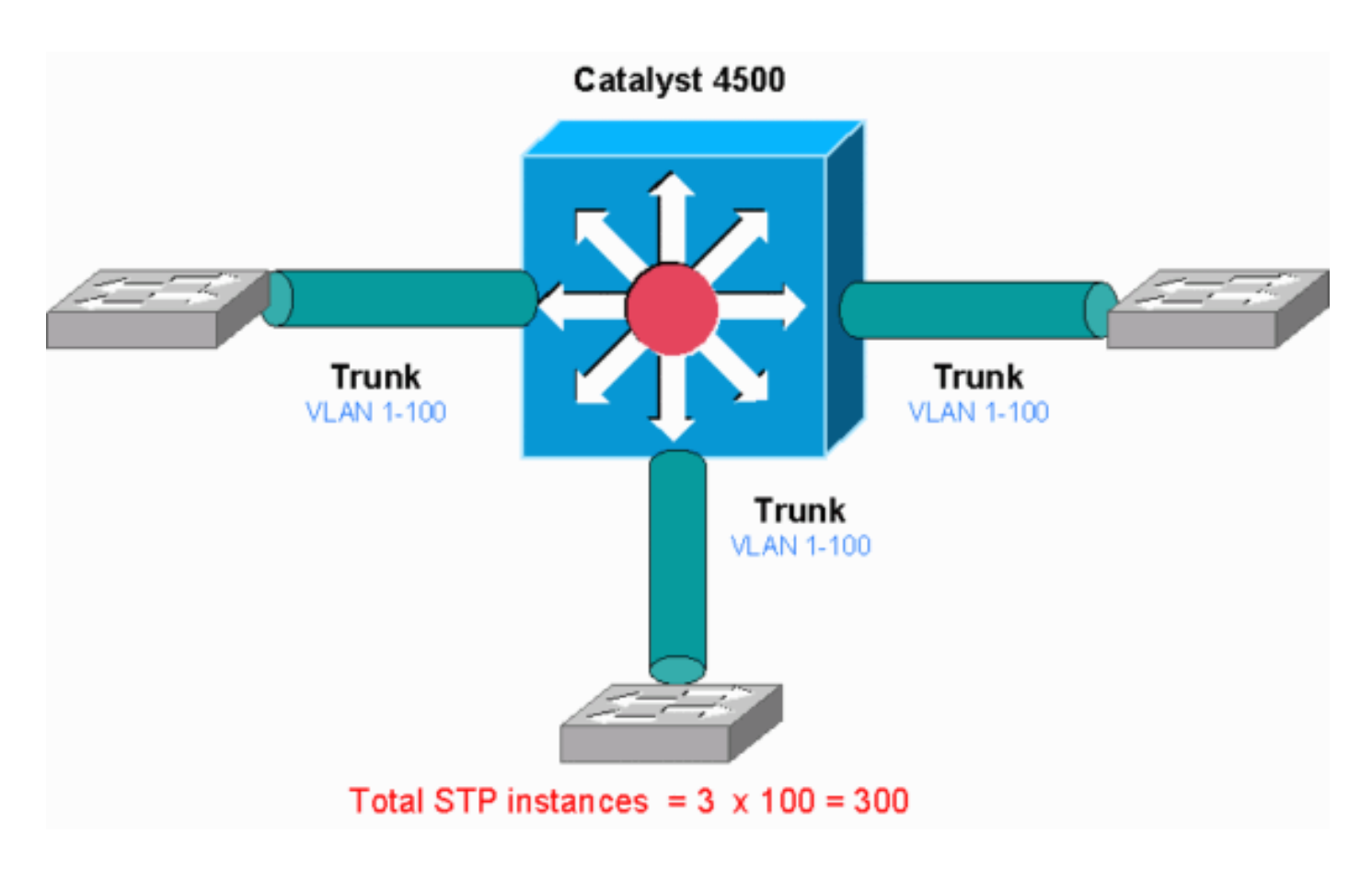

Ce diagramme présente un commutateur Catalyst 4500 avec trois ports de liaison qui transportent chacun les VLAN 1 à 100. Cela équivaut à 300 instances de port de spanning-tree. Généralement vous pouvez calculer des instances de port de spanning-tree avec cette formule :

Total number of STP instances = Number of access ports + Sum of all VLANs that are carried in each of the trunks

Dans ce diagramme, il n'y a aucun port d'accès, mais les trois joncteurs réseau portent les VLAN 1 à 100 :

Total number of STP instances = 0 + 100 + 100 + 100 = 300

Étape 1 : Vérifiez le processus de Cisco IOS avec la commande show processes cpu.

Cette section passe en revue les commandes qu'un administrateur utilise afin d'identifier le problème d'utilisation CPU élevée. Si vous émettez la commande **show processes cpu, vous pouvez voir que deux processus, Cat4k Mgmt LoPri et spanning-tree, sont les principaux utilisateurs du CPU.** Cette information vous suffit à savoir que le processus de spanning-tree utilise une importante partie des cycles CPU.

| Swite | h# <b>show</b> | proces  | sses cpu               |         |          |        |         |       |                                   |
|-------|----------------|---------|------------------------|---------|----------|--------|---------|-------|-----------------------------------|
| CPU u | utilizat       | tion fo | or five secon          | ds: 74% | /1%; one | minute | : 73%;  | five  | e minutes: 50%                    |
| PID   | Runtime        | e(ms)   | Invoked                | uSecs   | 5Sec     | 1Min   | 5Min    | TTY   | Process                           |
| 1     |                | 4       | 198                    | 20      | 0.00%    | 0.00%  | 0.00%   | 0     | Chunk Manager                     |
| 2     |                | 4       | 290                    | 13      | 0.00%    | 0.00%  | 0.00%   | 0     | Load Meter                        |
| !     | Output         | suppre  | e <i>ssed</i> . 25 488 | 33 1478 | 37 0.00% | 0.02%  | 0.00% ( | ) Pei | r-minute Jobs 26 90656 223674 405 |
| 6.798 | 6.90%          | 7.22%   | 0 Cat4k Mgmt           | HiPri   | 27       | 158796 | 59      | 9219  | 2681 32.55% 33.80% 21.43%         |
| 0 Cat | 4k Mgmt        | : LoPri | L                      |         |          |        |         |       |                                   |
| 28    |                | 20      | 1693                   | 11      | 0.00%    | 0.00%  | 0.00%   | 0     | Galios Reschedul                  |
| 29    |                | 0       | 1                      | 0       | 0.00%    | 0.00%  | 0.00%   | 0     | IOS ACL Helper                    |
| 30    |                | 0       | 2                      | 0       | 0.00%    | 0.00%  | 0.00%   | 0     | NAM Manager                       |

| ! Output   | suppressed  | 41 0 1 0 | 0.00% | 0.00% | 0.00% 0 | SFF8472   | 42 0 2 0 0.00% 0.00% 0.00% 0 AAA |
|------------|-------------|----------|-------|-------|---------|-----------|----------------------------------|
| Dictionary | r <b>43</b> | 78564    | 20723 |       | 3791 32 | .63% 30.0 | 3% 17.35% 0 Spanning Tree        |
| 44         | 112         | 999      | 112   | 0.00% | 0.00%   | 0.00%     | 0 DTP Protocol                   |
| 45         | 0           | 147      | 0     | 0.00% | 0.00%   | 0.00%     | 0 Ethchnl                        |

Étape 2 : Vérifiez le processus spécifique au Catalyst 4500 à l'aide de la commande show platform health.

Afin de comprendre quel processus spécifique à une plate-forme utilise le CPU, émettez la commande **show platform health.** Cette sortie vous permet de voir que le processus **K2CpuMan Review, une tâche de gestion des paquets liés au CPU, utilise le CPU :** 

#### Switch#show platform health

| %CPU  | %CPU    | RunTi    | .meMax               | Priority  | y Averag  | e %CF | OT U | tal  |      |     |       |      |          |        |
|-------|---------|----------|----------------------|-----------|-----------|-------|------|------|------|-----|-------|------|----------|--------|
|       |         |          | Target               | Actual 7  | Farget Ac | tual  | Fg   | Bg   | 5Sec | Min | Hour  | CPU  |          |        |
| !     | Output  | suppress | <mark>ed.</mark> Tag | Man-Recre | eateMtegR | 1.00  | 0.00 | 10 C | 100  | 500 | 0 0 0 | 0:00 | K2CpuMan | Review |
| 30.00 | 37.62   | 30       | 53                   | 100 500   | 0 41 3    | 3     | 1 2: | 12   |      |     |       |      |          |        |
| K2Acc | elPacke | tMan: Tx | 10.00                | 4.95      | 20        | 0     | 100  | 500  | 5    | 4   | 0     | 0:36 |          |        |
| K2Acc | elPacke | tMan: Au | u 0.10               | 0.00      | 0         | 0     | 100  | 500  | 0    | 0   | 0     | 0:00 |          |        |
| K2Acl | Man-tag | gedFlatA | 1.00                 | 0.00      | 10        | 0     | 100  | 500  | 0    | 0   | 0     | 0:00 |          |        |

Étape 3 : Contrôlez la file d'attente du CPU qui reçoit le trafic afin d'identifier le type de trafic lié au CPU.

Émettez la commande **show platform cpu packet statistics afin de contrôler quelle file d'attente CPU reçoit le paquet lié au CPU.** La sortie de cette section montre que la file d'attente de contrôle reçoit beaucoup de paquets. Utilisez les informations du <u>tableau 1 et la conclusion à laquelle vous</u> <u>avez abouti lors de l'étape 1.</u> Vous pouvez déterminer que le traitement des BPDU est à l'origine des paquets que le CPU traite et de l'utilisation élevée du CPU.

#### Switch#show platform cpu packet statistics

| ! Out       | put suppre | ssed. Total           | packet qu             | ueues 16 Pa | ckets Receiv | ed by Packet | Queue Que | eue Total ! | 5 |
|-------------|------------|-----------------------|-----------------------|-------------|--------------|--------------|-----------|-------------|---|
| sec avg<br> | 1 min avg  | 5 min avg 1<br>Esmp 2 | hour avg<br>02760 196 | 173 128 28  | Control      |              |           | 388623      |   |
| 2121        | 1740       | 598                   | 16                    |             |              |              |           |             |   |
| Packets     | Dropped by | Packet Que            | ue                    |             |              |              |           |             |   |
| Queue       |            | Total                 |                       | 5 sec avg   | 1 min avg 5  | min avg 1 ho | our avg   |             |   |
| Control     |            |                       | 17918                 | 0           | 19           | 24           | 3         |             |   |

Étape 4 : Identifiez la cause principale.

Émettez la commande **show spanning-tree summary.** Vous pouvez vérifier si la réception des BPDU est due au nombre élevé d'instances de port de spanning-tree. La sortie identifie clairement la cause principale :

| Switch# <b>show spanning-tree summary</b> |    |          |  |  |  |  |  |  |  |  |  |  |
|-------------------------------------------|----|----------|--|--|--|--|--|--|--|--|--|--|
| Switch is in pvst mode                    |    |          |  |  |  |  |  |  |  |  |  |  |
| Root bridge for: none                     |    |          |  |  |  |  |  |  |  |  |  |  |
| Extended system ID                        | is | enabled  |  |  |  |  |  |  |  |  |  |  |
| Portfast Default                          | is | disabled |  |  |  |  |  |  |  |  |  |  |
| PortFast BPDU Guard Default               | is | disabled |  |  |  |  |  |  |  |  |  |  |
| Portfast BPDU Filter Default              | is | disabled |  |  |  |  |  |  |  |  |  |  |
| Loopguard Default is disabled             |    |          |  |  |  |  |  |  |  |  |  |  |

| 0       | 0        | 5999                   | 5999       |             |                     |            |   |  |
|---------|----------|------------------------|------------|-------------|---------------------|------------|---|--|
|         |          |                        |            |             | 2994 vlans          |            | 0 |  |
| ! 0     | utput sı | <i>ppressed</i> . Name | e Blocking | g Listening | Learning Forwarding | STP Active |   |  |
| Config  | ured Pat | hcost method u         | used is sl | hort        |                     |            |   |  |
| Backbor | neFast   |                        | is disa    | bled        |                     |            |   |  |
| Uplink  | Fast     |                        | is disa    | bled        |                     |            |   |  |
| EtherC! | hannel m | isconfig guard         | d is enab  | led         |                     |            |   |  |
|         |          |                        |            |             |                     |            |   |  |

Il existe un grand nombre de VLAN avec la configuration de mode PVST+. Afin de résoudre ce problème, changez le mode STP en Multiple Spanning Tree (MST). Dans certains cas, le nombre d'instances STP est élevé car un grand nombre de VLAN sont transférés sur tous les ports de jonction. Dans ce cas, supprimez manuellement les VLAN qui ne sont pas nécessaires à la liaison afin de diminuer le nombre de ports STP actifs bien au-dessous de la valeur recommandée.

**Conseil :** assurez-vous que vous ne configurez pas les ports de téléphone IP en tant que ports agrégés. Il s'agit d'une erreur de configuration courante. Configurez les ports de téléphone IP avec une configuration VLAN voix. Cette configuration crée une pseudo liaison, mais n'exige pas que vous supprimiez manuellement les VLAN inutiles. Pour plus d'informations sur la configuration des ports de voix, référez-vous au guide de configuration logicielle <u>Configurer les interfaces voix</u>. Les téléphones IP non-Cisco ne prennent pas en charge cette configuration VLAN voix ou VLAN auxiliaire. Vous devez supprimer manuellement les ports liés à des téléphones IP non-Cisco.

### Redirections ICMP ; Routage de paquets sur la même interface

Le routage de paquets sur la même interface, ou l'entrée et la sortie de trafic sur la même interface L3, peut entraîner une redirection ICMP par le commutateur. Si le commutateur sait que le prochain périphérique de saut vers la destination finale est dans le même sous-réseau que le périphérique émetteur, il génère une redirection ICMP vers la source. Les messages de redirection indiquent à la source d'envoyer le paquet directement au prochain périphérique de saut. Le message indique que le prochain périphérique de saut a un meilleur itinéraire de destination, un itinéraire comprenant un saut de moins que ce commutateur.

Dans le diagramme de cette section, le PC A communique avec le serveur Web. La passerelle par défaut du PC A indique l'adresse IP de l'interface VLAN 100. Cependant, le prochain routeur de saut qui permet au Catalyst 4500 d'atteindre sa destination est dans le même sous-réseau que le PC A. Dans ce cas, passer directement par le « routeur » est plus rapide. Le Catalyst 4500 envoie un message de redirection ICMP au PC A. Le message demande au PC A d'envoyer les paquets destinés au serveur Web par l'intermédiaire de routeur, plutôt que par le Catalyst 4500. Cependant, dans la plupart des cas, les périphériques ne répondent pas à la redirection ICMP. Cette absence de réponse entraine l'utilisation par le Catalyst 4500 d'un grand nombre de cycles CPU pour la génération de ces redirections d'ICMP pour tous les paquets que Catalyst transfert par l'intermédiaire de la même interface que les paquets d'entrée.

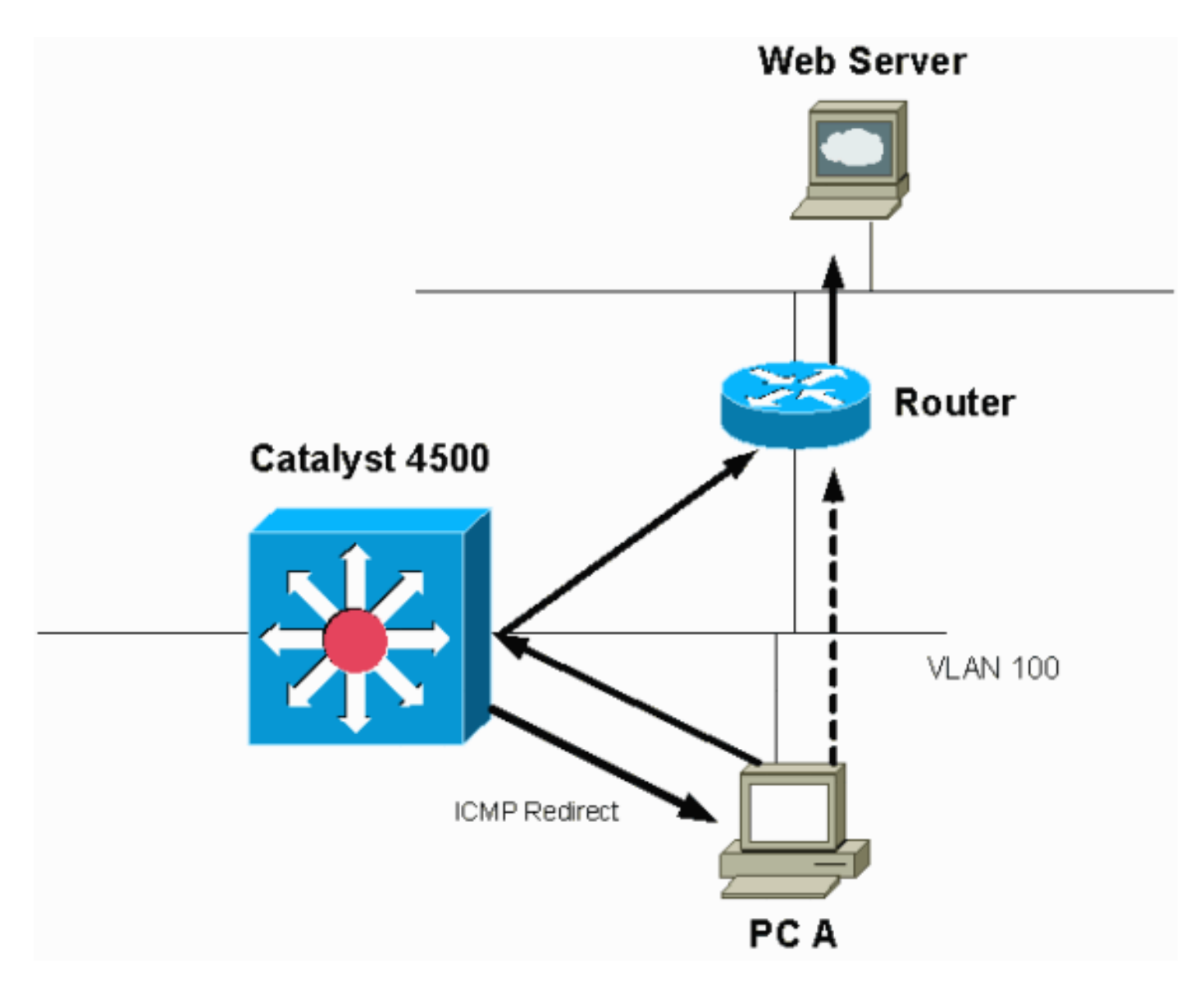

La redirection ICMP est activée par défaut. Pour la désactiver, utilisez la commande **no ip icmp redirects.** Émettez la commande sous l'interface SVI ou L3 pertinente.

**Remarque :** Puisque **ip icmp redirects** est une commande par défaut, elle n'est pas visible dans le résultat de la commande **show running-configuration**.

Étape 1 : Vérifiez le processus de Cisco IOS avec la commande show processes cpu.

Émettez la commande **show processes cpu.** Vous pouvez voir que deux processus, **Cat4k Mgmt LoPri et IP Input, sont les principaux utilisateurs du CPU.** Cette information vous suffit à savoir que le traitement des paquets IP utilise une grande partie du CPU.

| Swite | witch# <b>show processes cpu</b> |         |         |           |        |         |         |         |       |                   |          |           |       |
|-------|----------------------------------|---------|---------|-----------|--------|---------|---------|---------|-------|-------------------|----------|-----------|-------|
| CPU ι | utilizat                         | ion for | five s  | seconds:  | 38%/1  | %; one  | minute  | : 32%;  | five  | minutes: 3        | 32%      |           |       |
| PID   | Runtime                          | (ms)    | Invoked | l us      | Secs   | 5Sec    | 1Min    | 5Min    | TTY   | Process           |          |           |       |
| 1     |                                  | 0       | 63      | 3         | 0      | 0.00%   | 0.00%   | 0.00%   | 0     | Chunk Manag       | ger      |           |       |
| 2     |                                  | 60      | 50074   | ł         | 1      | 0.00%   | 0.00%   | 0.00%   | 0     | Load Meter        |          |           |       |
| 3     |                                  | 0       | 1       | -         | 0      | 0.00%   | 0.00%   | 0.00%   | 0     | Deferred Ev       | vents    |           |       |
| !     | Output :                         | suppres | sed. 27 | 524 250   | 0268 2 | 0.00%   | 0.00%   | 0.00% ( | ) TTY | Background        | d 28 816 | 254843 3  | 0.00% |
| 0.00  | ₺ 0.00% (                        | ) Per-S | econd J | lobs 29 2 | 101100 | 5053 2  | 20007 0 | .00% 0. | .01%  | 0.00% 0 Per       | r-minute | Jobs 30   |       |
| 2605  | 7260 2672                        | 20902 9 | 75 5.81 | .% 6.78%  | 5.76%  | 0 Cat4  | 4k Mgmt | HiPri   | 31    | 19482908          | 2941306  | 0         | 662   |
| 19.64 | 18.20 <sup>9</sup>               | % 20.48 | % 0 C   | at4k Mgr  | nt LoP | ri      |         |         |       |                   |          |           |       |
| !     | Output :                         | suppres | sed. 35 | 60 902    | 0 0.0  | 0% 0.00 | 0.00    | % 0 DHC | CP Sr | nooping <b>36</b> | 5046253  | 04 645491 | 491   |

# Étape 2 : Vérifiez le processus spécifique au Catalyst 4500 à l'aide de la commande show platform health.

La sortie de la commande show platform health confirme le pourcentage de CPU utilisé pour traiter les paquets liés au CPU.

# Étape 3 : Contrôlez la file d'attente du CPU qui reçoit le trafic afin d'identifier le type de trafic lié au CPU.

Émettez la commande show platform cpu packet statistics afin de contrôler quelle file d'attente CPU reçoit le paquet lié au CPU. Vous pouvez voir que la file d'attente L3 Fwd Low reçoit énormément de trafic.

| Switch#show platfor | m cpu packet statistic | s               |            |            |               |             |
|---------------------|------------------------|-----------------|------------|------------|---------------|-------------|
| ! Output suppres    | sed. Packets Received  | by Packet       | Queue Quei | ue Total 5 | sec avg 1 min | n avg 5 min |
| avg 1 hour avg      |                        |                 |            |            |               |             |
| Esmp 48613268 38 39 | 38 39 Control 1421666  | 548 74 74       | 73 73 Host | Learning   | 1845568 2 2 2 | 2 L3 Fwd    |
| High 17 0 0 0 0 L3  | Fwd Medium 2626 0 0 0  | 0 <b>L3 Fwd</b> | Low        |            | 4717094264    | 3841        |
| 3879 3873           | 3547                   |                 |            |            |               |             |
| L2 Fwd Medium       | 1                      | 0               | 0          | 0          | 0             |             |
| L3 Rx High          | 257147                 | 0               | 0          | 0          | 0             |             |
| L3 Rx Low           | 5325772                | 10              | 19         | 13         | 7             |             |
| RPF Failure         | 155                    | 0               | 0          | 0          | 0             |             |
| ACL fwd(snooping)   | 65604591               | 53              | 54         | 54         | 53            |             |
| ACL log, unreach    | 11013420               | 9               | 8          | 8          | 8             |             |
|                     |                        |                 |            |            |               |             |

Étape 4 : Identifiez la cause principale.

Dans ce cas, utilisez CPU SPAN afin de déterminer le trafic qui atteint le CPU. Pour des informations concernant CPU SPAN, voyez l'<u>outil 1 : Surveillez le trafic CPU avec SPAN—Logiciel</u> <u>Cisco IOS Version 12.1(19)EW et ultérieure</u> de ce document. Effectuez une analyse du trafic et une configuration à l'aide de la commande **show running-configuration**. Dans ce cas, un paquet est routé par la même interface, qui mène au problème de redirection ICMP pour chaque paquet. Cette cause principale est l'une des raisons courantes d'une utilisation CPU élevée sur le Catalyst 4500.

Vous pouvez vous attendre à ce que le périphérique d'accès réagisse à la redirection ICMP que le Catalyst 4500 envoie et modifie le prochain saut pour la destination. Cependant, tous les périphériques ne répondent pas à une redirection ICMP. Si le périphérique ne répond pas, le Catalyst 4500 doit envoyer des redirections pour chaque paquet que reçoit le commutateur d'un périphérique émetteur. Ces redirections peuvent utiliser beaucoup de ressources CPU. La solution est de désactiver la redirection ICMP. Émettez la commande **no ip redirects sous les interfaces.** 

Ce scénario peut se produire lorsque vous avez également configuré des adresses IP

secondaires. Lorsque vous activez les adresses IP secondaires, la redirection d'IP est automatiquement désactivée. Assurez-vous de ne pas activer manuellement les redirections d'IP.

Comme l'indique cette section intitulée <u>Redirections ICMP ; routage de paquets sur la même</u> <u>interface, la plupart des périphériques ne répondent pas aux redirections ICMP.</u> Par conséquent, de manière générale, désactivez cette fonctionnalité.

#### Routage IPX ou AppleTalk

Le Catalyst 4500 prend en charge le routage IPX et AppleTalk par l'intermédiaire d'un chemin de transfert logiciel uniquement. Avec configuration de tels protocoles, une utilisation CPU plus élevée est normale.

**Remarque :** La commutation du trafic IPX et AppleTalk dans le même VLAN ne nécessite pas de commutation de processus. Seuls les paquets qui doivent être routés nécessitent un transfert de chemin logiciel.

Étape 1 : Vérifiez le processus de Cisco IOS avec la commande show processes cpu.

Émettez la commande show processes cpu afin de vérifier quel processus de Cisco IOS utilise le CPU. Dans cette sortie de commande, notez que le processus supérieur est Cat4k Mgmt LoPri :

#### witch#show processes cpu

 CPU utilization for five seconds: 87%/10%; one minute: 86%; five minutes: 87%

 PID Runtime(ms)
 Invoked
 uSecs
 5Sec
 1Min
 5Min TTY Process

 1
 4
 53
 75
 0.00%
 0.00%
 0 Chunk Manager

 !--- Output suppressed.
 25
 8008
 1329154
 6
 0.00%
 0.00%
 0 Per-Second Jobs 26
 413128
 38493

 10732
 0.00%
 0.00%
 0
 0.00%
 0.00%
 2.42%
 2.77%
 0 Cat4k

 Mgmt HiPri
 28
 285796820
 720618753
 396
 50.15%
 59.72%
 61.31%
 0 Cat4k Mgmt LoPri

Étape 2 : Vérifiez le processus spécifique au Catalyst 4500 à l'aide de la commande show platform health.

La sortie de la commande show platform health confirme le pourcentage de CPU utilisé pour traiter les paquets liés au CPU.

Switch#show platform health %CPU %CPU RunTimeMax Priority Average %CPU Total Target Actual Target Actual Fg Bg 5Sec Min Hour CPU !--- Output suppressed. TagMan-RecreateMtegR 1.00 0.00 10 4 100 500 0 0 0 0:00 K2CpuMan Review 30.00 27.39 30 53 100 500 42 47 42 4841: K2AccelPacketMan: Tx 10.00 8.03 20 0 100 500 21 29 26 270:4

Étape 3 : Contrôlez la file d'attente du CPU qui reçoit le trafic afin d'identifier le type de trafic lié au CPU.

Afin de déterminer le type de trafic qui atteint le CPU, émettez la commande **show platform cpu packet statistics.** 

| avg 1 hour avg         |                   |           |             |           |               |                     |
|------------------------|-------------------|-----------|-------------|-----------|---------------|---------------------|
| Esmp 48613268 38 39 38 | 39 Control 142166 | 648 74 74 | 73 73 Host  | Learning  | 1845568 2 2 2 | 2 L3 Fwd            |
| High 17 0 0 0 0 L3 Fwd | Medium 2626 0 0 0 | 0 L3 Fwd  | Low 1582414 | 4 1 1 1 1 | L2 Fwd Medium | 1 0 0 0 0 <b>L2</b> |
| Fwd Low                | 576905398         | 1837      | 1697        | 1938      | 1515          |                     |
| L3 Rx High             | 257147            | 0         | 0           | 0         | 0             |                     |
| L3 Rx Low              | 5325772           | 10        | 19          | 13        | 7             |                     |
| RPF Failure            | 155               | 0         | 0           | 0         | 0             |                     |
| ACL fwd(snooping)      | 65604591          | 53        | 54          | 54        | 53            |                     |
| ACL log, unreach       | 11013420          | 9         | 8           | 8         | 8             |                     |
|                        |                   |           |             |           |               |                     |

Étape 4 : Identifiez la cause principale.

Puisque l'administrateur a configuré le routage IPX ou AppleTalk, l'identification de la cause principale devrait être simple. Mais pour le confirmer, utilisez SPAN sur le trafic CPU et assurezvous que le trafic que vous voyez est le trafic attendu. Pour des informations concernant CPU SPAN, voyez l'<u>outil 1 : Surveillez le trafic CPU avec SPAN—Logiciel Cisco IOS Version</u> <u>12.1(19)EW et ultérieure</u> de ce document.

Dans ce cas, l'administrateur doit mettre à jour la spécification de base du CPU avec la valeur actuelle. Le CPU du Catalyst 4500 se comporte comme prévu lorsqu'il traite les paquets commutés par logiciel.

### Apprentissage d'hôte

Le Catalyst 4500 apprend les adresses MAC de plusieurs hôtes si l'adresse MAC n'est pas déjà dans la table des adresses MAC. Le moteur de commutation transfert une copie du paquet avec la nouvelle adresse MAC au CPU.

Toutes les interfaces VLAN (couche 3) utilisent l'adresse matérielle de base de châssis comme adresse MAC. En conséquence, la table d'adresses MAC ne comporte aucune entrée et les paquets destinés à ces interfaces VLAN ne sont pas envoyés au CPU pour traitement.

S'il le nombre de nouvelles adresses MAC est trop important pour que le commutateur les apprenne, l'utilisation CPU peut augmenter.

Étape 1 : Vérifiez le processus de Cisco IOS avec la commande show processes cpu.

Émettez la commande **show processes cpu afin de vérifier quel processus de Cisco IOS utilise le CPU.** Dans cette sortie de commande, notez que le processus supérieur est **Cat4k Mgmt LoPri :** 

#### Switch#show processes cpu

 CPU utilization for five seconds: 89%/1%; one minute: 74%; five minutes: 71%

 PID Runtime(ms)
 Invoked
 uSecs
 5Sec
 1Min
 5Min TTY Process

 1
 4
 53
 75
 0.00%
 0.00%
 0 Chunk Manager

 !--- Output suppressed.
 25
 8008
 1329154
 6
 0.00%
 0.00%
 0 Per-Second Jobs 26
 413128
 38493

 10732
 0.00%
 0.00%
 0
 Per-minute Jobs 27
 148288424
 354390017
 418
 26.47%
 10.28%
 10.11%
 0

 Cat4k Mgmt HiPri
 28
 285796820
 720618753
 396
 52.71%
 56.79%
 55.70%
 0 Cat4k Mgmt LoPri

Étape 2 : Vérifiez le processus spécifique au Catalyst 4500 à l'aide de la commande show platform health.

La sortie de la commande show platform health confirme le pourcentage de CPU utilisé pour traiter les paquets liés au CPU.

#### Switch#show platform health

a '. . . . . . . . . . .

|                    |                  | %CPU              | %CPU           | RunTi   | meMax   | Ρ  | riori  | ity   | Avera         | age <sup>g</sup> | \$CPU          | Total                  |                  |                    |
|--------------------|------------------|-------------------|----------------|---------|---------|----|--------|-------|---------------|------------------|----------------|------------------------|------------------|--------------------|
|                    |                  | Target            | Actual         | Target  | Actua   | 1  | Fg     | Bg    | 5Sec          | Min              | Hour           | CPU                    |                  |                    |
| ! Output           | t suppres        | sed. Tagi         | Man-Rec        | reateMt | egR 1.( | 00 | 0.00   | 10 4  | 100 l         | 500              | 0 0 0          | 0:00                   | K2CpuMan         | Review             |
| 30.00 46.8         | 88 30            | 47                | 100 5          | 00 30   | 29      | 21 | 265    | 5:01  |               |                  |                |                        |                  |                    |
| K2AccelPac         | ketMan: Tr       | c 10.00           | 8.03           | 20      | (       | 0  | 100    | 500   | 21            | 29               | 26             | 270:4                  | ł                |                    |
| <u>Étape 3 : C</u> | <u>Contrôlez</u> | <u>la file d'</u> | <u>attente</u> | du CPI  | J qui r | eç | oit le | trafi | <u>c afin</u> | d'ic             | <u>lentifi</u> | <mark>er le t</mark> y | <u>/pe de tr</u> | <u>afic lié au</u> |
| CPU.               |                  |                   |                |         |         |    |        |       |               |                  |                |                        |                  |                    |

Afin de déterminer le type de trafic qui atteint le CPU, émettez la commande **show platform cpu packet statistics.** 

. . . . . . .

| Switch#snow plation    | n cpu j | packet st  | atistics  |       |      |                |          |               |               |
|------------------------|---------|------------|-----------|-------|------|----------------|----------|---------------|---------------|
| ! Output suppres       | sed. Pa | ackets Re  | ceived by | Packe | t Qu | eue Quei       | ue Total | 5 sec avg 1 m | nin avg 5 min |
| avg 1 hour avg         |         |            |           |       |      |                |          |               |               |
| Esmp 48613268 38 39    | 38 39   | Control    | 142166648 | 74 74 | 73   | 73 <b>Host</b> | Learning |               | 1845568       |
| 1328 1808              | 1393    | 130        | 9         |       |      |                |          |               |               |
| L3 Fwd High            |         |            | 17        | 0     |      | 0              | 0        | 0             |               |
| L3 Fwd Medium          |         |            | 2626      | 0     |      | 0              | 0        | 0             |               |
| L3 Fwd Low             |         | 158        | 2414      | 1     |      | 1              | 1        | 1             |               |
| L2 Fwd Medium          |         |            | 1         | 0     |      | 0              | 0        | 0             |               |
| L2 Fwd Low             |         | 57690      | 5398      | 37    |      | 7              | 8        | 5             |               |
| L3 Rx High             |         | 25         | 7147      | 0     |      | 0              | 0        | 0             |               |
| L3 Rx Low              |         | 532        | 5772      | 10    |      | 19             | 13       | 7             |               |
| RPF Failure            |         |            | 155       | 0     |      | 0              | 0        | 0             |               |
| ACL fwd(snooping)      |         | 6560       | 4591      | 53    |      | 54             | 54       | 53            |               |
| ACL log, unreach       |         | 1101       | 3420      | 9     |      | 8              | 8        | 8             |               |
| Étape 4 : Identifiez I | a cau   | se princip | ale.      |       |      |                |          |               |               |

La sortie de la commande show platform health vous indique que le CPU voit beaucoup de nouvelles adresses MAC. Cette situation est souvent le résultat de l'instabilité de topologie du réseau. Par exemple, si la topologie du spanning-tree change, le commutateur génère des notifications de modification de topologie (TCN). L'émission des TCN réduit le temps de vieillissement à 15 secondes en mode PVST+. Les entrées d'adresses MAC sont éliminées si les adresses ne sont pas réapprises dans le délai prévu. Dans le cas de RSTP (Rapid STP) (IEEE 802.1w) ou de MST (IEEE 802.1s), les entrées expirent immédiatement si le TCN provient d'un autre commutateur. Cette expiration fait que les adresses MAC doivent être à nouveau apprises. Il ne s'agit pas d'un problème grave si les modifications de topologie sont rares. Mais un lien instable, un commutateur défectueux ou des ports hôtes non autorisés pour PortFast peuvent entraîner un nombre excessif de modifications de topologie. Ceci peut entraîner le vidage de nombreuses tables MAC et donc nécessiter un nouvel apprentissage. L'étape suivante dans l'identification de la cause principale consiste à dépanner le réseau. Le commutateur fonctionne comme prévu et envoie les paquets au CPU pour l'apprentissage des adresses d'hôtes. Identifiez et réparez le périphérique défectueux qui entraîne une génération excessive de TCN.

Votre réseau peut contenir de nombreux périphériques qui envoient le trafic par à-coups, ce qui fait expirer les adresse MAC qui doivent ensuite être apprises à nouveau par le commutateur. Dans ce cas, augmentez le délai de vieillissement de la table d'adresses MAC afin d'améliorer la situation. Avec un délai de vieillissement plus long, les commutateurs retiennent les adresses MAC dans la table plus longtemps avant d'expirer.

Attention : Ne changez cet âge qu'après un examen attentif. Cette modification peut entraîner un trou noir dans le trafic si votre réseau comporte des périphériques mobiles.

### Manque de ressources matérielles (TCAM) pour la sécurité de liste de contrôle d'accès

Catalyst 4500 programme les ACL configurées à l'aide du TCAM Cisco. TCAM permet l'application des ACL dans le chemin de transfert matériel. Il n'y a aucune incidence sur la performance du commutateur, avec ou sans ACL dans le chemin de transfert. La performance est constante quelle que soit la taille de l'ACL car la performance des recherches ACL est à plein débit. Cependant, TCAM n'est pas une ressource inépuisable. Par conséquent, si vous configurez un nombre excessif d'entrées ACL, vous dépasserez la capacité TCAM. <u>Le tableau 3 montre le</u> <u>nombre de ressources TCAM disponibles sur chacun des moteurs de superviseur et</u> <u>commutateurs Catalyst 4500.</u>

| Product (produit)    | Fonction<br>TCAM (par<br>direction) | QoS TCAM (par<br>direction) |  |  |  |  |
|----------------------|-------------------------------------|-----------------------------|--|--|--|--|
| Supervisor Engine    | 8 192 entrées<br>avec               | 8 192 entrées<br>avec       |  |  |  |  |
| +/  +TS              | 1 024masques                        | 1 024masques                |  |  |  |  |
| Supervisor Engine    | 16 384 entrées                      | 16 384 entrées              |  |  |  |  |
| III/IV/V et          | avec                                | avec                        |  |  |  |  |
| Catalyst 4948        | 2 048 masques                       | 2 048 masques               |  |  |  |  |
| Supervisor Engine V- | 16 384 entrées                      | 16 384 entrées              |  |  |  |  |
| 10GE et              | avec                                | avec                        |  |  |  |  |
| Catalyst 4048 10CE   | 16 384 masque                       | 16 384 masque               |  |  |  |  |
| Calalysi 4940-10GE   | s                                   | S                           |  |  |  |  |

| Tableau 3 - Capacité TCAM sur les moteurs/commutateurs de supervision Cat | alyst 4500 |
|---------------------------------------------------------------------------|------------|
|---------------------------------------------------------------------------|------------|

Le commutateur utilise la caractéristique TCAM afin de programmer la sécurité ACL, comme RACL et VLAN ACL (VACL). Le commutateur utilise également TCAM pour les fonctions de sécurité comme la protection de la source IP (IPSG) pour les ACL dynamiques. Le commutateur utilise QoS TCAM afin de programmer la classification et les ACL de l'applicateur de stratégies.

Lorsque le Catalyst 4500 vient à manquer de ressources TCAM lors de la programmation d'une sécurité ACL, une application partielle de l'ACL se produit par l'intermédiaire du chemin logiciel. Les paquets qui atteignent ces ACE sont traités dans le logiciel, ce qui entraîne une utilisation élevée du CPU. L'ACL est programmée de haut en bas. En d'autres termes, si l'ACL ne s'insère pas dans le TCAM, l'ACE de la partie inférieure de l'ACL n'est vraisemblablement pas programmée dans le TCAM.

Ce message d'avertissement apparaît lorsqu'un débordement TCAM se produit :

%C4K\_HWACLMAN-4-ACLHWPROGERRREASON: (Suppressed ltimes) Input(null, 12/Normal) Security: 140 - insufficient hardware TCAM masks. %C4K\_HWACLMAN-4-ACLHWPROGERR: (Suppressed 4 times) Input Security: 140 - hardware TCAM limit, some packet processing will be software switched.

Vous pouvez voir ce message d'erreur dans la sortie de commande **show logging.** Ce message indique de façon certaine qu'un traitement logiciel aura lieu et, par conséquent, qu'il peut y avoir utilisation CPU élevée.

**Remarque :** si vous modifiez une liste de contrôle d'accès volumineuse, ce message s'affiche brièvement avant que la liste de contrôle d'accès modifiée ne soit de nouveau programmée dans le TCAM.

Émettez la commande **show processes cpu.** Vous pouvez voir que l'utilisation CPU est élevée car le processus **Cat4k Mgmt LoPri utilise la plupart des cycles CPU.** 

#### Switch#show processes cpu CPU utilization for five seconds: 99%/0%; one minute: 99%; five minutes: 99% PID Runtime(ms) Invoked uSecs 5Sec 1Min 5Min TTY Process 0 11 0 0.00% 0.00% 0.00% 0 Chunk Manager 1 2 9716 632814 15 0.00% 0.00% 0.00% 0 Load Meter 780 302 2582 0.00% 0.00% 0.00% 0 SpanTree Helper 3 !--- Output suppressed. 23 18208 3154201 5 0.00% 0.00% 0.00% 0 TTY Background 24 37208 3942818 9 0.00% 0.00% 0.00% 0 Per-Second Jobs 25 1046448 110711 9452 0.00% 0.03% 0.00% 0 Per-minute Jobs 26 175803612 339500656 517 4.12% 4.31% 4.48% 0 Cat4k Mgmt HiPri 27 835809548 339138782 2464 86.81% 89.20% 89.76% 0 Cat4k Mgmt LoPri 28 28668 2058810 13 0.00% 0.00% 0.00% 0 Galios Reschedul

Étape 2 : Vérifiez le processus spécifique au Catalyst 4500 à l'aide de la commande show platform health.

Émettez la commande **show platform health.** Vous pouvez voir que **K2CpuMan Review**, une tâche de gestion des paquets liés au CPU, utilise le CPU.

| 0.10011 | Duck Pract   | orm moure |          |         |         |       |      |      |     |      |          |
|---------|--------------|-----------|----------|---------|---------|-------|------|------|-----|------|----------|
| %CPU    | %CPU Ru:     | nTimeMax  | Priori   | ty Ave: | rage %C | PU To | otal |      |     |      |          |
|         |              | Targe     | t Actual | Target  | Actual  | Fg    | Bg   | 5Sec | Min | Hour | CPU      |
| Lj-pol  | .1           | 1.0       | 0 0.01   | 2       | 0       | 100   | 500  | 0    | 0   | 0    | 13:45    |
| GalCha  | ssisVp-revi  | ew 3.0    | 0 0.20   | 10      | 16      | 100   | 500  | 0    | 0   | 0    | 88:44    |
| S2w-Jo  | bEventSched  | ule 10.0  | 0 0.57   | 10      | 7       | 100   | 500  | 1    | 0   | 0    | 404:22   |
| Stub-J  | obEventSche  | dul 10.0  | 0 0.00   | 10      | 0       | 100   | 500  | 0    | 0   | 0    | 0:00     |
| StatVa  | lueMan Upda  | te 1.0    | 0 0.09   | 1       | 0       | 100   | 500  | 0    | 0   | 0    | 91:33    |
| Pim-re  | view         | 0.1       | 0 0.00   | 1       | 0       | 100   | 500  | 0    | 0   | 0    | 4:46     |
| Ebm-ho  | st-review    | 1.0       | 0 0.00   | 8       | 4       | 100   | 500  | 0    | 0   | 0    | 14:01    |
| Ebm-po  | ort-review   | 0.1       | 0 0.00   | 1       | 0       | 100   | 500  | 0    | 0   | 0    | 0:20     |
| Protoc  | ol-aging-re  | vie 0.2   | 0 0.00   | 2       | 0       | 100   | 500  | 0    | 0   | 0    | 0:01     |
| Acl-Fl  | attener      | 1.0       | 0 0.00   | 10      | 5       | 100   | 500  | 0    | 0   | 0    | 0:04     |
| KxAclP  | athMan crea  | te/ 1.0   | 0 0.00   | 10      | 5       | 100   | 500  | 0    | 0   | 0    | 0:21     |
| KxAclP  | athMan upda  | te 2.0    | 0 0.00   | 10      | б       | 100   | 500  | 0    | 0   | 0    | 0:05     |
| KxAclP  | athMan repr  | ogr 1.0   | 0 0.00   | 2       | 1       | 100   | 500  | 0    | 0   | 0    | 0:00     |
| TagMan  | -InformMtegi | Rev 1.0   | 0 0.00   | 5       | 0       | 100   | 500  | 0    | 0   | 0    | 0:00     |
| TagMan  | -RecreateMt  | egR 1.0   | 0 0.00   | 10      | 14      | 100   | 500  | 0    | 0   | 0    | 0:18     |
| K2CpuM  | lan Review   | 30.0      | 0 91.31  | 30      | 92      | 100   | 500  | 128  | 119 | 84   | 13039:02 |
| K2Acce  | lPacketMan:  | Tx 10.0   | 0 2.30   | 20      | 0       | 100   | 500  | 2    | 2   | 2    | 1345:30  |
| K2Acce  | lPacketMan:  | Au 0.1    | 0 0.00   | 0       | 0       | 100   | 500  | 0    | 0   | 0    | 0:00     |

# Étape 3 : Contrôlez la file d'attente du CPU qui reçoit le trafic afin d'identifier le type de trafic lié au CPU.

Vous devez comprendre quelle file d'attente CPU et donc quel type de traffic atteint la file d'attente CPU. Émettez la commande **show platform cpu packet statistics.** Vous pouvez voir que la file d'attente ACL sw processing reçoit un nombre élevé de paquets. Par conséquent, le débordement TCAM est la cause de ce problème d'utilisation CPU élevée.

#### Switch#show platform cpu packet statistics

Switch#show platform health

| !     | Output   | suppressed. | Packets | Received | by | Packet | Queue | Queue | Total | 5 | sec | avg | 1 | min | avg | 5 | min |
|-------|----------|-------------|---------|----------|----|--------|-------|-------|-------|---|-----|-----|---|-----|-----|---|-----|
| avg 1 | . hour a | avg         |         |          |    |        |       |       |       |   |     |     |   |     |     |   | ·   |

Control 57902635 22 16 12 3 Host Learning 464678 0 0 0 0 L3 Fwd Low 623229 0 0 0 0 L2 Fwd Low 11267182 7 4 6 1 L3 Rx High 508 0 0 0 L3 Rx Low 1275695 10 1 0 0 ACL fwd(snooping) 2645752 0 0 0 0 ACL log, unreach 51443268 9 4 5 5 ACL sw processing 842889240 1453 1532 1267 1179

Packets Dropped by Packet Queue

| Queue             | Total | 5 | sec | avg | 1 | min | avg | 5 | min | avg | 1 | hour | avg |
|-------------------|-------|---|-----|-----|---|-----|-----|---|-----|-----|---|------|-----|
|                   |       |   |     |     |   |     |     |   |     |     |   |      |     |
| L2 Fwd Low        | 3270  |   |     | 0   |   |     | 0   |   |     | 0   |   |      | 0   |
| ACL sw processing | 12636 |   |     | 0   |   |     | 0   |   |     | 0   |   |      | 0   |

Étape 4 : Résolvez le problème.

Dans l'<u>étape 3</u>, vous avez déterminé la cause principale dans ce scénario. Supprimez l'ACL qui a entraîné le débordement ou réduisez au minimum l'ACL pour éviter le débordement. Passez également en revue les directives concernant la configuration <u>Configurer la sécurité du réseau</u> avec les ACL afin d'optimiser la configuration et la programmation d'ACL dans le matériel.

#### Mot clé log dans la liste de contrôle d'accès

Le Catalyst 4500 prend en charge la journalisation de détails de paquets qui atteignent n'importe quelle entrée ACL. Toutefois, une journalisation excessive peut entraîner une utilisation CPU élevée. Évitez l'utilisation des **mots-clés de journal, sauf pendant l'étape de découverte du trafic.** Pendant l'étape de découverte du trafic, vous identifiez le trafic qui traverse votre network pour lequel vous n'avez pas explicitement configuré d'ACE. N'utilisez pas le **mot-clé de journal afin de recueillir des statistiques.** Dans le Logiciel Cisco IOS Version 12.1(13)EW et ultérieure, les **messages du journal sont limités en débit.** Si vous utilisez des **messages du journal afin de compter le nombre de paquets qui correspondent à l'ACL, le compte n'est pas précise.** Au lieu de cela, utilisez la commande **show access-list afin d'obtenir des statistiques précises.** L'identification de cette cause principale est plus facile parce qu'un examen de la configuration ou des **messages du journal peut indiquer l'utilisation de la fonctionnalité de journalisation ACL.** 

Étape 1 : Vérifiez le processus de Cisco IOS avec la commande show processes cpu.

Émettez la commande show processes cpu afin de vérifier quel processus de Cisco IOS utilise le CPU. Dans cette sortie de commande, notez que le processus supérieur est Cat4k Mgmt LoPri :

| Swit | ch# <b>show proce</b> | esses cpu   |             |          |          |          |       |                          |    |
|------|-----------------------|-------------|-------------|----------|----------|----------|-------|--------------------------|----|
| CPU  | utilization f         | for five se | conds: 99%, | ′0%; on∈ | e minute | e: 99%;  | five  | e minutes: 99%           |    |
| PID  | Runtime(ms)           | Invoked     | uSecs       | 5Sec     | 1Min     | 5Min     | TTY   | Process                  |    |
| 1    | 0                     | 11          | 0           | 0.00%    | 0.00%    | 0.00%    | 0     | Chunk Manager            |    |
| 2    | 9716                  | 632814      | 15          | 0.00%    | 0.00%    | 0.00%    | 0     | Load Meter               |    |
| !    | Output supp           | ressed. 26  | 175803612 3 | 3950065  | 6 517 4  | 1.12% 4. | .31%  | 4.48% 0 Cat4k Mgmt HiPri | 27 |
| 8358 | 09548 339138          | 782 2       | 464 86.81%  | 89.20%   | 89.76%   | 0 Cat    | :4k 1 | Mgmt LoPri               |    |
| 28   | 28668                 | 2058810     | 13          | 0.00%    | 0.00%    | 0.00%    | 0     | Galios Reschedul         |    |

Étape 2 : Vérifiez le processus spécifique au Catalyst 4500 à l'aide de la commande show platform health.

Contrôlez le processus spécifique à une plate-forme qui utilise le CPU. Émettez la commande **show platform health.** Dans la sortie, notez que **K2CpuMan Review process utilise la plupart des cycles CPU.** Cette activité indique que le CPU est occupé, car il traite les paquets qui lui sont destinés.

#### Switch#show platform health

|                      | %CPU   | %CPU   | RunT   | imeMax | Pric | rity | Ave  | rage | %CPU | Total    |
|----------------------|--------|--------|--------|--------|------|------|------|------|------|----------|
|                      | Target | Actual | Target | Actual | Fg   | Bg   | 5Sec | Min  | Hour | CPU      |
| Lj-poll              | 1.00   | 0.01   | 2      | 0      | 100  | 500  | 0    | 0    | 0    | 13:45    |
| GalChassisVp-review  | 3.00   | 0.20   | 10     | 16     | 100  | 500  | 0    | 0    | 0    | 88:44    |
| S2w-JobEventSchedule | 10.00  | 0.57   | 10     | 7      | 100  | 500  | 1    | 0    | 0    | 404:22   |
| Stub-JobEventSchedul | 10.00  | 0.00   | 10     | 0      | 100  | 500  | 0    | 0    | 0    | 0:00     |
| StatValueMan Update  | 1.00   | 0.09   | 1      | 0      | 100  | 500  | 0    | 0    | 0    | 91:33    |
| Pim-review           | 0.10   | 0.00   | 1      | 0      | 100  | 500  | 0    | 0    | 0    | 4:46     |
| Ebm-host-review      | 1.00   | 0.00   | 8      | 4      | 100  | 500  | 0    | 0    | 0    | 14:01    |
| Ebm-port-review      | 0.10   | 0.00   | 1      | 0      | 100  | 500  | 0    | 0    | 0    | 0:20     |
| Protocol-aging-revie | 0.20   | 0.00   | 2      | 0      | 100  | 500  | 0    | 0    | 0    | 0:01     |
| Acl-Flattener        | 1.00   | 0.00   | 10     | 5      | 100  | 500  | 0    | 0    | 0    | 0:04     |
| KxAclPathMan create/ | 1.00   | 0.00   | 10     | 5      | 100  | 500  | 0    | 0    | 0    | 0:21     |
| KxAclPathMan update  | 2.00   | 0.00   | 10     | б      | 100  | 500  | 0    | 0    | 0    | 0:05     |
| KxAclPathMan reprogr | 1.00   | 0.00   | 2      | 1      | 100  | 500  | 0    | 0    | 0    | 0:00     |
| TagMan-InformMtegRev | 1.00   | 0.00   | 5      | 0      | 100  | 500  | 0    | 0    | 0    | 0:00     |
| TagMan-RecreateMtegR | 1.00   | 0.00   | 10     | 14     | 100  | 500  | 0    | 0    | 0    | 0:18     |
| K2CpuMan Review      | 30.00  | 91.31  | 30     | 92     | 100  | 500  | 128  | 119  | 84   | 13039:02 |
| K2AccelPacketMan: Tx | 10.00  | 2.30   | 20     | 0      | 100  | 500  | 2    | 2    | 2    | 1345:30  |
| K2AccelPacketMan: Au | 0.10   | 0.00   | 0      | 0      | 100  | 500  | 0    | 0    | 0    | 0:00     |

Étape 3 : Contrôlez la file d'attente du CPU qui reçoit le trafic afin d'identifier le type de trafic lié au CPU.

Afin de déterminer le type de trafic qui atteint le CPU, émettez la commande **show platform cpu packet statistics.** Dans cette sortie de commande, vous pouvez voir que la réception de paquets est due au **mot-clé de journal d'ACL :** 

#### Switch#show platform cpu packet statistics

Packets Dropped by Packet Queue

| Queue            | Total     | 5 sec a | avg 1 | 1 min | avg | 5 min | avg | 1 hour | avg |
|------------------|-----------|---------|-------|-------|-----|-------|-----|--------|-----|
|                  |           |         |       |       |     |       |     |        |     |
| ACL log, unreach | 193094788 |         | 509   |       | 362 |       | 437 |        | 394 |

#### Étape 4 : Résolvez le problème.

Dans l'<u>étape 3</u>, vous avez déterminé la cause principale dans ce scénario. Afin d'éviter ce problème, supprimez le **mot-clé de journal des ACL.** Dans le logiciel Cisco IOS Version 12.1(13)EW1 et version ultérieure, les paquets sont limités en débit de sorte que l'utilisation du CPU ne soit pas trop élevée. Utilisez les compteurs de listes d'accès afin de garder une trace des consultations ACL. Vous pouvez voir les compteurs de listes d'accès dans la sortie de commande **show access-list** *acl\_id*.

#### Boucles de transfert de la couche 2

Les boucles de transfert de la couche 2 peuvent être provoquées par une mauvaise mise en œuvre du protocole Spanning Tree protocol (STP) et divers problèmes qui peuvent affecter STP.

#### Étape 1 : Vérifiez le processus de Cisco IOS avec la commande show processes cpu

Cette section passe en revue les commandes qu'un administrateur utilise afin d'identifier le problème d'utilisation CPU élevée. Si vous émettez la commande **show processes cpu, vous pouvez voir que deux processus, Cat4k Mgmt LoPri et spanning-tree, sont les principaux utilisateurs du CPU.** Cette information vous suffit à savoir que le processus de spanning-tree utilise une importante partie des cycles CPU.

| Swite | h# <b>show</b> | proces    | ses cpu            |          |          |          |           |               |                         |
|-------|----------------|-----------|--------------------|----------|----------|----------|-----------|---------------|-------------------------|
| CPU u | utilizat       | ion fo    | r five seco        | nds: 74% | /1%; one | e minute | e: 73%; f | ive minutes:  | 50%                     |
| PID   | Runtime        | e(ms)     | Invoked            | uSecs    | 5Sec     | 1Min     | 5Min 7    | TTY Process   |                         |
| 1     |                | 4         | 198                | 20       | 0.00%    | 0.00%    | 0.00%     | 0 Chunk Mar   | lager                   |
| 2     |                | 4         | 290                | 13       | 0.00%    | 0.00%    | 0.00%     | 0 Load Mete   | er                      |
| !     | Output         | suppre    | <i>ssed.</i> 25 48 | 8 33 147 | 87 0.00% | \$ 0.02% | 0.00% 0   | Per-minute J  | obs 26 90656 223674 405 |
| 6.798 | \$ 6.90%       | 7.22%     | 0 Cat4k Mgm        | t HiPri  | 27       | 158796   | 5 592     | 219 268       | 1 32.55% 33.80% 21.43%  |
| 0 Cat | 4k Mgmt        | : LoPri   |                    |          |          |          |           |               |                         |
| 28    |                | 20        | 1693               | 11       | 0.00%    | 0.00%    | 0.00%     | 0 Galios Re   | eschedul                |
| 29    |                | 0         | 1                  | 0        | 0.00%    | 0.00%    | 0.00%     | 0 IOS ACL H   | Ielper                  |
| 30    |                | 0         | 2                  | 0        | 0.00%    | 0.00%    | 0.00%     | 0 NAM Manag   | ler                     |
| !     | Output         | suppre    | <i>ssed</i> . 41 0 | 1 0 0.00 | % 0.00%  | 0.00% 0  | ) SFF8472 | 2 42 0 2 0 0. | 00% 0.00% 0.00% 0 AAA   |
| Dicti | lonary R       | <b>43</b> | 78564              | 2072     | 3        | 3791 32  | 2.63% 30. | .03% 17.35%   | 0 Spanning Tree         |
| 44    |                | 112       | 999                | 112      | 0.00%    | 0.00%    | 0.00%     | 0 DTP Proto   | ocol                    |
| 45    |                | 0         | 147                | 0        | 0.00%    | 0.00%    | 0.00%     | 0 Ethchnl     |                         |

Étape 2 : Vérifiez le processus spécifique à Catalyst 4500 à l'aide de la commande show platform health

Afin de comprendre quel processus spécifique à une plate-forme utilise le CPU, émettez la commande **show platform health**. Cette sortie vous permet de voir que le processus **K2CpuMan Review, une tâche de gestion des paquets liés au CPU, utilise le CPU :** 

| Switc | h# <b>show</b> | platfo  | orm he | alth |        |        |      |         |       |      |      |     |       |      |          |        |
|-------|----------------|---------|--------|------|--------|--------|------|---------|-------|------|------|-----|-------|------|----------|--------|
| %CPU  | %CPU           | Rur     | nTimeM | lax  | Prior  | ity A  | vera | age %CP | U Tot | al   |      |     |       |      |          |        |
|       |                |         | Та     | rget | Actua  | l Targ | et A | Actual  | Fg    | Bg   | 5Sec | Min | Hour  | CPU  |          |        |
| !     | Output         | suppre  | essed. | Tagl | Man-Re | create | Mteg | gR 1.00 | 0.00  | 10 0 | 100  | 500 | 0 0 0 | 0:00 | K2CpuMan | Review |
| 30.00 | 37.62          | 2 3     | 30     | 53   | 100    | 500    | 41   | 33      | 1 2:: | L2   |      |     |       |      |          |        |
| K2Acc | elPacke        | etMan:  | Tx 1   | 0.00 | 4.9    | 5      | 20   | 0       | 100   | 500  | 5    | 4   | 0     | 0:36 |          |        |
| K2Acc | elPacke        | etMan:  | Au     | 0.10 | 0.0    | 0      | 0    | 0       | 100   | 500  | 0    | 0   | 0     | 0:00 |          |        |
| K2Acl | Man-tag        | ggedFla | atA    | 1.00 | 0.0    | 0      | 10   | 0       | 100   | 500  | 0    | 0   | 0     | 0:00 |          |        |
|       |                |         |        |      |        |        |      |         |       |      |      |     |       |      |          |        |

Étape 3 : Contrôlez la file d'attente du CPU qui reçoit le trafic afin d'identifier le type de trafic lié au CPU

Émettez la commande **show platform cpu packet statistics afin de contrôler quelle file d'attente CPU reçoit le paquet lié au CPU.** La sortie de cette section montre que la file d'attente de contrôle reçoit beaucoup de paquets. Utilisez les informations du <u>tableau 1 et la conclusion à laquelle vous</u> <u>avez abouti lors de l'étape 1.</u> Vous pouvez déterminer que le traitement des BPDU est à l'origine des paquets que le CPU traite et de l'utilisation élevée du CPU.

#### Switch#show platform cpu packet statistics

| Queue   | Total | 5 sec | avg | 1 n | min a | avg | 5 min | avg | 1 hou | r avg |
|---------|-------|-------|-----|-----|-------|-----|-------|-----|-------|-------|
|         |       |       |     |     |       |     |       |     |       |       |
| Control | 17918 |       | 0   |     |       | 19  |       | 24  |       | 3     |

### Étape 4 : Identifiez la cause principale et résolvez le problème

Généralement, vous pouvez effectuer ces étapes pour procéder au dépannage (selon la situation, certaines étapes ne sont pas nécessaires) :

- 1. Identifiez la boucle.
- 2. Découvrez la portée de la boucle.
- 3. Cassez la boucle.
- 4. Corrigez la cause de la boucle.
- 5. Restaurez la redondance.

Chacune des étapes est expliquée en détails dans <u>Dépannage des boucles de transfert -</u> <u>Dépannage de STP sur des commutateurs Catalyst exécutant le logiciel Cisco IOS System</u>.

## Étape 5 : Mettez en œuvre les fonctionnalités STP avancées

- BDPU Guard : protège STP des périphériques réseau non autorisés connectés aux ports portfast. Pour plus d'informations, référez-vous à <u>Amélioration de Spanning Tree PortFast</u> <u>BPDU Guard.</u>
- Protection contre les boucles : améliore la stabilité des réseaux de couche 2. Pour plus d'informations, référez-vous à <u>Amélioration du protocole Spanning Tree à l'aide des</u> fonctionnalités de protection contre les boucles et de détection des différences de temps de propagation des BPDU.
- Root Guard : applique le placement du pont racine dans le réseau. Référez-vous à <u>Perfectionnement de la protection de la racine du protocole Spanning Tree pour plus</u> <u>d'informations.</u>
- UDLD : détecte les liaisons unidirectionnelles et empêche les boucles de transfert. Pour plus d'informations, référez-vous à <u>Comprendre et configurer la fonctionnalité protocole</u> <u>UDLD (UniDirectional Link Detection).</u>

## Autres causes d'une utilisation CPU élevée

Voici quelques autres causes connues d'utilisation CPU élevée :

- Instabilités excessives du lien
- Pics d'utilisation CPU dus au contrôle de cohérence FIB
- Utilisation élevée du CPU dans le processus K2FibAdjMan Host Move
- <u>Utilisation CPU élevée dans le processus RkiosPortMan Port Review</u>
- Utilisation CPU élevée une fois connecté à un téléphone IP avec l'utilisation des ports de jonction
- Utilisation CPU élevée avec RSPAN et les paquets de contrôle de la couche 3
- Pic pendant la programmation d'une ACL de grande tailleLa pointe dans l'utilisation CPU se produit pendant l'application ou la suppression d'une ACL de grande taille d'une interface.

Le Catalyst 4500 fait état d'une utilisation élevée du CPU lorsqu'un ou plusieurs des liens attachés deviennent trop instables. Cette situation se produit dans des versions du logiciel Cisco IOS antérieures au logiciel Cisco IOS Version 12.2(20)EWA.

Étape 1 : Vérifiez le processus de Cisco IOS avec la commande show processes cpu.

Émettez la commande show processes cpu afin de vérifier quel processus de Cisco IOS utilise le CPU. Dans cette sortie de commande, notez que le processus supérieur est Cat4k Mgmt LoPri :

| Swit | ch# <b>show pro</b> | cesses cpu  |             |          |         |         |                                 |    |
|------|---------------------|-------------|-------------|----------|---------|---------|---------------------------------|----|
| CPU  | utilization         | for five s  | econds: 96% | /0%; one | minute  | : 76%;  | five minutes: 68%               |    |
| PID  | Runtime(ms          | ) Invoked   | l uSecs     | 5Sec     | 1Min    | 5Min    | TTY Process                     |    |
| 1    |                     | 0 4         | ŧ 0         | 0.00%    | 0.00%   | 0.00%   | 0 Chunk Manager                 |    |
| 2    | 984                 | 0 463370    | ) 21        | 0.00%    | 0.00%   | 0.00%   | 0 Load Meter                    |    |
| 3    |                     | 0 2         | 2 0         | 0.00%    | 0.00%   | 0.00%   | 0 SNMP Timers                   |    |
| !    | Output sup          | pressed. 27 | 232385144   | 53064496 | 6 437 1 | 3.98% 1 | 2.65% 12.16% 0 Cat4k Mgmt HiPri | 28 |
| 5647 | 56724 15662         | 7753        | 3605 64.74% | 60.71%   | 54.75%  | 0 Cat   | :4k Mgmt LoPri                  |    |
| 29   | 971                 | 6 1806301   | . 5         | 0.00%    | 0.00%   | 0.00%   | 0 Galios Reschedul              |    |

Étape 2 : Vérifiez le processus spécifique au Catalyst 4500 à l'aide de la commande show platform health.

La sortie de la commande show platform health indique que le processus KxAclPathMan Create utilise la plupart des ressources CPU. Ce processus est dédié à la création d'un chemin interne.

|                      | %CPU   | %CPU   | RunTir | neMax  | Prior | ity | Avera | age <sup>g</sup> | \$CPU | Total |
|----------------------|--------|--------|--------|--------|-------|-----|-------|------------------|-------|-------|
|                      | Target | Actual | Target | Actual | Fg    | Bg  | 5Sec  | Min              | Hour  | CPU   |
| Lj-poll              | 1.00   | 0.03   | 2      | 0      | 100   | 500 | 0     | 0                | 0     | 9:49  |
| GalChassisVp-review  | 3.00   | 1.11   | 10     | 62     | 100   | 500 | 0     | 0                | 0     | 37:39 |
| S2w-JobEventSchedule | 10.00  | 2.85   | 10     | 8      | 100   | 500 | 2     | 2                | 2     | 90:00 |
| Stub-JobEventSchedul | 10.00  | 5.27   | 10     | 9      | 100   | 500 | 4     | 4                | 4     | 186:2 |
| Pim-review           | 0.10   | 0.00   | 1      | 0      | 100   | 500 | 0     | 0                | 0     | 2:51  |
| Ebm-host-review      | 1.00   | 0.00   | 8      | 4      | 100   | 500 | 0     | 0                | 0     | 8:06  |
| Ebm-port-review      | 0.10   | 0.00   | 1      | 0      | 100   | 500 | 0     | 0                | 0     | 0:14  |
| Protocol-aging-revie | 0.20   | 0.00   | 2      | 0      | 100   | 500 | 0     | 0                | 0     | 0:00  |
| Acl-Flattener        | 1.00   | 0.00   | 10     | 5      | 100   | 500 | 0     | 0                | 0     | 0:00  |
| KxAclPathMan create/ | 1.00   | 69.11  | 10     | 5      | 100   | 500 | 42    | 53               | 22    | 715:0 |
| KxAclPathMan update  | 2.00   | 0.76   | 10     | б      | 100   | 500 | 0     | 0                | 0     | 86:00 |
| KxAclPathMan reprogr | 1.00   | 0.00   | 2      | 1      | 100   | 500 | 0     | 0                | 0     | 0:00  |
| TagMan-InformMtegRev | 1.00   | 0.00   | 5      | 0      | 100   | 500 | 0     | 0                | 0     | 0:00  |
| TagMan-RecreateMtegR | 1.00   | 0.00   | 10     | 227    | 100   | 500 | 0     | 0                | 0     | 0:00  |
| K2CpuMan Review      | 30.00  | 8.05   | 30     | 57     | 100   | 500 | 6     | 5                | 5     | 215:0 |
| K2AccelPacketMan: Tx | 10.00  | 6.86   | 20     | 0      | 100   | 500 | 5     | 5                | 4     | 78:42 |
|                      |        |        |        |        |       |     |       |                  |       |       |

Switch#show platform health

Étape 3 : Identifiez la cause principale.

Activez la journalisation pour les messages d'établissement/interruption de liaison. Cette journalisation n'est pas activée par défaut. Son activation vous aide à déterminer très rapidement les liens posant problème. Émettez la commande **logging event link-status sous toutes les interfaces.** Vous pouvez utiliser la commande **interface range afin de lancer la commande sur une série d'interfaces, comme le montre l'exemple ci-dessous :** 

#### Switch#show logging

!--- Output suppressed. 3w5d: %LINK-3-UPDOWN: Interface GigabitEthernet5/24, changed state to down 3w5d: %LINK-3-UPDOWN: Interface GigabitEthernet5/24, changed state to down 3w5d: %LINK-3-UPDOWN: Interface GigabitEthernet5/24, changed state to down 3w5d: %LINK-3-UPDOWN: Interface GigabitEthernet5/24, changed state to up 3w5d: %LINK-3-UPDOWN: Interface GigabitEthernet5/24, changed state to up 3w5d: %LINK-3-UPDOWN: Interface GigabitEthernet5/24, changed state to up 3w5d: %LINK-3-UPDOWN: Interface GigabitEthernet5/24, changed state to up 3w5d: %LINK-3-UPDOWN: Interface GigabitEthernet5/24, changed state to up Après avoir identifié l'interface défectueuse ou instable, éteignez-la afin de résoudre le problème d'utilisation CPU élevée. Le logiciel Cisco IOS Version 12.2(20)EWA et ultérieure ont amélioré le comportement du Catalyst 4500 en cas de lien instable. Par conséquent, l'incidence sur le CPU n'est plus aussi importante qu'avant l'amélioration. Rappelez-vous que ce processus est un processus d'arrière-plan. L'utilisation CPU élevée due à ce problème n'entraîne pas d' effets indésirables sur les commutateurs Catalyst 4500.

#### Pics d'utilisation CPU dus au contrôle de cohérence FIB

Les commutateurs Catalyst 4500 peuvent faire état de pics momentanés d'utilisation CPU pendant un contrôle de cohérence d'une table FIB. La table FIB est la table de transfert L3 créée par le processus CEF. Le contrôle de cohérence maintient la cohérence entre la table FIB du logiciel Cisco IOS et les entrées matérielles. Cette cohérence assure que les paquets ne sont pas routés de manière incorrecte. Le contrôle a lieu toutes les 2 secondes et fonctionne comme processus en arrière-plan non prioritaire. Ce processus se comporte normalement et n'interfère pas avec d'autres processus ou paquets hautement prioritaires.

La sortie de la commande show platform health montre que K2Fib Consistency Ch utilise la plus grande partie du CPU.

**Remarque :** L'utilisation moyenne du CPU pour ce processus est insignifiante sur une minute ou une heure, ce qui confirme que la vérification est une révision périodique courte. Ce processus en arrière-plan utilise uniquement des cycles CPU inactifs.

| Switch#show platform  | health   |         |           |        |        |      |       |       |              |          |        |        |      |
|-----------------------|----------|---------|-----------|--------|--------|------|-------|-------|--------------|----------|--------|--------|------|
|                       | %CPU     | %CPU    | RunTimeM  | lax    | Priori | ity  | Avera | ge %( | CPU          | Total    |        |        |      |
|                       | Target   | Actual  | Target Ac | tual   | Fg     | Bg   | 5Sec  | Min I | Hour         | CPU      |        |        |      |
| Lj-poll               | 1.00     | 0.02    | 2         | 1      | 100    | 500  | 0     | 0     | 0            | 1:09     |        |        |      |
| GalChassisVp-review   | 3.00     | 0.29    | 10        | 3      | 100    | 500  | 0     | 0     | 0            | 11:15    |        |        |      |
| ! Output suppresse    | ed. K2Fi | b cam u | sage revi | 2.00   | 0.00   | 15 C | 100   | 500 ( | ) O C        | ) 0:00 H | (2Fib  | IrmFi  | b    |
| Review 2.00 0.00 15 ( | 0 100 50 | 0 0 0 0 | 0:00 K2F  | 'ib Vr | f Defa | ault | Ro 2. | 00 0  | .00 1        | L5 0 100 | ) 500  | 0 0 0  | 0:00 |
| K2Fib AdjRepop Revie  | 2.00 0.  | 00 15 0 | 100 500   | 0 0 0  | 0:00   | K2Fi | b Vrf | Unpu  | unt F        | Rev 2.00 | ) 0.02 | 1 15 0 | 100  |
| 500 0 0 0 0:23 K2Fib  | Consist  | ency Ch | 1.00 60.  | 40 5   | 2 100  | 500  | 0 0   | (     | <b>0</b> 100 | ):23     |        |        |      |
| K2FibAdjMan Stats Re  | 2.00     | 0.30    | 10        | 4      | 100    | 500  | 0     | 0     | 0            | 6:21     |        |        |      |
| K2FibAdjMan Host Mov  | 2.00     | 0.00    | 10        | 4      | 100    | 500  | 0     | 0     | 0            | 0:00     |        |        |      |
| K2FibAdjMan Adj Chan  | 2.00     | 0.00    | 10        | 0      | 100    | 500  | 0     | 0     | 0            | 0:00     |        |        |      |
| K2FibMulticast Signa  | 2.00     | 0.01    | 10        | 2      | 100    | 500  | 0     | 0     | 0            | 2:04     |        |        |      |
|                       |          |         |           |        |        |      |       |       |              |          |        |        |      |

#### Utilisation élevée du CPU dans le processus K2FibAdjMan Host Move

Le Catalyst 4500 peut présenter une utilisation CPU élevée dans le processus **K2FibAdjMan Host Move.** Cette utilisation élevée apparaît dans la sortie de la commande **show platform health.** De nombreuses adresses MAC expirent fréquemment ou sont apprises sur de nouveaux ports, ce qui entraîne cette utilisation élevée du CPU. La valeur par défaut du temps de vieillissement de la table d'adresses MAC est de 5 minutes (300 secondes). La solution à ce problème consiste à augmenter le temps de vieillissement des adresses MAC ou vous pouvez concevoir le réseau de façon à éviter un nombre élevé de mouvements d'adresses MAC. Le logiciel Cisco IOS Version 12.2(18)EW et ultérieure ont amélioré le comportement de ce processus afin d'utiliser moins de CPU. Référez-vous à l'ID bogue Cisco <u>CSCed15021 (clients enregistrés uniquement).</u>

#### Switch#show platform health

|                      | %CPU     | %CPU     | RunTir | neMax  | Prior  | ity  | Avera  | ge % | CPU   | Total |             |      |
|----------------------|----------|----------|--------|--------|--------|------|--------|------|-------|-------|-------------|------|
|                      | Target   | Actual   | Target | Actual | Fg     | Bg   | 5Sec   | Min  | Hour  | CPU   |             |      |
| Lj-poll              | 1.00     | 0.02     | 2      | 1      | 100    | 500  | 0      | 0    | 0     | 1:09  |             |      |
| GalChassisVp-review  | 3.00     | 0.29     | 10     | 3      | 100    | 500  | 0      | 0    | 0     | 11:15 |             |      |
| S2w-JobEventSchedule | 10.00    | 0.32     | 10     | 7      | 100    | 500  | 0      | 0    | 0     | 10:14 |             |      |
| ! Output suppresse   | ed. K2F: | ibAdjMan | Stats  | Re 2.0 | 0 0.30 | 10 4 | 4 100  | 500  | 0 0 0 | 6:21  | K2FibAdjMan | Host |
| Mov 2.00 18.68       | 10       | 4 10     | 0 500  | 25     | 29 2   | 8 21 | L34:39 |      |       |       |             |      |
| K2FibAdjMan Adj Chan | 2.00     | 0.00     | 10     | 0      | 100    | 500  | 0      | 0    | 0     | 0:00  |             |      |
| K2FibMulticast Signa | 2.00     | 0.01     | 10     | 2      | 100    | 500  | 0      | 0    | 0     | 2:04  |             |      |
| K2FibMulticast Entry | 2.00     | 0.00     | 10     | 7      | 100    | 500  | 0      | 0    | 0     | 0:00  |             |      |

Vous pouvez modifier le temps de vieillissement maximum d'une adresse MAC dans le mode de configuration globale. La syntaxe de la commande est mac-address-table aging-time seconds pour un routeur et mac-address-table aging-time seconds [vlan vlan-id] pour un commutateur Catalyst. Pour plus d'informations, référez-vous au Guide de référence des commandes de services de commutation de Cisco IOS.

#### Utilisation CPU élevée dans le processus RkiosPortMan Port Review

Le Catalyst 4500 peut présenter une utilisation élevée du CPU dans le processus **RkiosPortMan Port Review dans la sortie de la commande show platform health dans le logiciel Cisco IOS Version 12.2(25)EWA et 12.2(25)EWA1.** L'ID bogue Cisco <u>CSCeh08768 (clients enregistrés</u> <u>uniquement) entraîne une utilisation CPU élevée, que le logiciel Cisco IOS Version 12.2(25)EWA2</u> <u>résout.</u> Ce processus est un processus en arrière-plan et n'affecte pas la stabilité des commutateurs Catalyst 4500.

| Switch#show platform | health                |          |          |         |        |       |       |       |       |         |       |       |     |
|----------------------|-----------------------|----------|----------|---------|--------|-------|-------|-------|-------|---------|-------|-------|-----|
|                      | %CPU                  | %CPU     | RunTim   | eMax    | Prior  | ity   | Avera | age 9 | ≩CPU  | Total   |       |       |     |
|                      | Target                | Actual   | Target 2 | Actual  | Fg     | Bg    | 5Sec  | Min   | Hour  | CPU     |       |       |     |
| Lj-poll              | 1.00                  | 0.02     | 2        | 1       | 100    | 500   | 0     | 0     | 0     | 1:09    |       |       |     |
| GalChassisVp-review  | 3.00                  | 0.29     | 10       | 3       | 100    | 500   | 0     | 0     | 0     | 11:15   |       |       |     |
| S2w-JobEventSchedule | 10.00                 | 0.32     | 10       | 7       | 100    | 500   | 0     | 0     | 0     | 10:14   |       |       |     |
| ! Output suppress    | <mark>ed.</mark> K2 1 | Packet 1 | Memory D | ia 2.00 | 0.00   | 15 8  | 3 100 | 500   | 0 1 2 | 1 45:46 | K2 L2 | Aging |     |
| Table Re 2.00 0.12 2 | 0 3 100               | 500 0    | 0 0 7:22 | RkiosP  | ortMai | n Por | t Re  | 2     | .00 8 | 87.92   | 12    | 7     | 100 |
| 500 99 99 89 1       | 052:36                |          |          |         |        |       |       |       |       |         |       |       |     |
| Rkios Module State R | 4.00                  | 0.02     | 40       | 1       | 100    | 500   | 0     | 0     | 0     | 1:28    |       |       |     |
| Rkios Online Diag Re | 4.00                  | 0.02     | 40       | 0       | 100    | 500   | 0     | 0     | 0     | 1:15    |       |       |     |

Utilisation CPU élevée une fois connecté à un téléphone IP avec l'utilisation des ports de jonction

Si un port est configuré pour l'option VLAN voix et VLAN accès, le port sert de port d'accès multi-VLAN. L'avantage est que seuls les VLAN configurés pour les options de voix et d'accès VLAN sont liés.

Les VLAN qui sont liés au téléphone augmentent le nombre d'instances STP. Le commutateur gère les instances STP. La gestion de l'augmentation des instances STP augmente également l'utilisation CPU du STP.

La liaison de tous les VLAN entraîne également une diffusion, un Multicast et un trafic unicast inconnu vers le lien téléphonique.

| Switch#show processes cpu |               |            |             |          |          |         |      |                  |  |  |  |
|---------------------------|---------------|------------|-------------|----------|----------|---------|------|------------------|--|--|--|
| CPU 1                     | utilization : | for five s | econds: 69% | /0%; one | e minute | e: 72%; | five | e minutes: 73%   |  |  |  |
| PID                       | Runtime(ms)   | Invoked    | uSecs       | 5Sec     | 1Min     | 5Min    | TTY  | Process          |  |  |  |
| 1                         | 4             | 165        | 24          | 0.00%    | 0.00%    | 0.00%   | 0    | Chunk Manager    |  |  |  |
| 2                         | 29012         | 739091     | 39          | 0.00%    | 0.00%    | 0.00%   | 0    | Load Meter       |  |  |  |
| 3                         | 67080         | 13762      | 4874        | 0.00%    | 0.00%    | 0.00%   | 0    | SpanTree Helper  |  |  |  |
| 4                         | 0             | 1          | 0           | 0.00%    | 0.00%    | 0.00%   | 0    | Deferred Events  |  |  |  |
| 5                         | 0             | 2          | 0           | 0.00%    | 0.00%    | 0.00%   | 0    | IpSecMibTopN     |  |  |  |
| б                         | 4980144       | 570766     | 8725        | 0.00%    | 0.09%    | 0.11%   | 0    | Check heaps      |  |  |  |
| 26                        | 539173952     | 530982442  | 1015        | 13.09%   | 13.05%   | 13.20%  | 0    | Cat4k Mgmt HiPri |  |  |  |
| 27                        | 716335120     | 180543127  | 3967        | 17.61%   | 18.19%   | 18.41%  | 0    | Cat4k Mgmt LoPri |  |  |  |
| 33                        | 1073728       | 61623      | 17424       | 0.00%    | 0.03%    | 0.00%   | 0    | Per-minute Jobs  |  |  |  |
| 34                        | 1366717824    | 231584970  | 5901        | 38.99%   | 38.90%   | 38.92%  | 0    | Spanning Tree    |  |  |  |
| 35                        | 2218424       | 18349158   | 120         | 0.00%    | 0.03%    | 0.02%   | 0    | DTP Protocol     |  |  |  |
| 36                        | 5160          | 369525     | 13          | 0.00%    | 0.00%    | 0.00%   | 0    | Ethchnl          |  |  |  |
| 37                        | 271016        | 2308022    | 117         | 0.00%    | 0.00%    | 0.00%   | 0    | VLAN Manager     |  |  |  |
| 38                        | 958084        | 3965585    | 241         | 0.00%    | 0.01%    | 0.01%   | 0    | UDLD             |  |  |  |
| 39                        | 1436          | 51011      | 28          | 0.00%    | 0.00%    | 0.00%   | 0    | DHCP Snooping    |  |  |  |
| 40                        | 780           | 61658      | 12          | 0.00%    | 0.00%    | 0.00%   | 0    | Port-Security    |  |  |  |
| 41                        | 1355308       | 12210934   | 110         | 0.00%    | 0.01%    | 0.00%   | 0    | IP Input         |  |  |  |

Utilisation CPU élevée avec RSPAN et les paquets de contrôle de la couche 3

Les paquets de contrôle de la couche 3 capturés avec RSPAN sont destinés au CPU plutôt qu'uniquement à l'interface de destination du RSPAN, ce qui entraîne une utilisation CPU élevée. Les paquets de contrôle L3 sont capturés par des entrées CAM statiques, puis transférées à l'action CPU. Les entrées CAM statiques sont communes à tous les VLAN. Afin d'éviter une utilisation CPU excessive, utilisez la fonctionnalité Per-VLAN Control Traffic Intercept, disponible dans le logiciel Cisco IOS Version 12.2(37)SG et ultérieure.

#### Switch(config)# access-list hardware capture mode vlan

Les ACL statiques sont installées en haut de la fonctionnalité d'entrée TCAM afin de capturer des paquets de contrôle destinés à des adresses Multicast IP connues dans la plage 224.0.0.\*. Les ACL statiques sont installées au moment du démarrage et apparaissent avant toute ACL configurée par l'utilisateur. Les ACL statiques sont toujours consultées en premier et arrêtent le trafic de contrôle vers le CPU sur tous les VLAN.

La fonctionnalité Per-VLAN control traffic intercept fournit un mode géré de chemin par VLAN sélectif de capture du trafic de contrôle. Les entrées CAM statiques correspondantes dans la fonctionnalité TCAM d'entrée sont invalidées dans le nouveau mode. Des paquets de contrôle sont capturés par l'ACL spécifique à une fonction attachée aux VLAN sur lesquels les fonctionnalités de snooping et de routage sont activées. Aucun ACL spécifique à une fonctionnalité n'est attaché au VLAN du RSPAN. Par conséquent, aucun des paquets de contrôle de la couche 3 provenant du VLAN du RSPAN n'est transféré au CPU.

## Outils de dépannage d'analyse du trafic destiné au CPU

Comme l'a montré ce document, le trafic destiné au CPU constitue l'une des principales causes d'une utilisation CPU élevée sur les Catalyst 4500. Le trafic destiné au CPU peut être intentionnel en raison de la configuration, ou involontaire en raison d'une mauvaise configuration ou d'une attaque de déni de service. Le CPU dispose d' un mécanisme QoS incorporé afin d'empêcher tous

les effets indésirables sur le réseau causés par ce trafic. Cependant, identifiez la cause principale du trafic lié au CPU et éliminez le trafic s'il se révèle indésirable.

## Outil 1 : Surveillance du trafic CPU avec SPAN—Logiciel Cisco IOS Version 12.1(19)EW et ultérieure

Le Catalyst 4500 permet la surveillance du trafic lié au CPU, d'entrée ou de sortie, à l'aide de la fonction standard SPAN. L'interface de destination se connecte un outil de surveillance des paquets ou à un ordinateur portable d'administrateur qui exécute le logiciel renifleur de paquet. Cet outil aide à analyser rapidement et précisément le trafic que traite le CPU. Cet outil permet de surveiller les files d'attente individuelles qui sont liées au moteur de paquet du CPU.

**Remarque :** Le moteur de commutation dispose de 32 files d'attente pour le trafic CPU et le moteur de paquets CPU de 16 files d'attente.

```
Switch(config)#monitor session 1 source cpu ?
  both Monitor received and transmitted traffic
  queue SPAN source CPU queue
  rx Monitor received traffic only
         Monitor transmitted traffic only
  tx
  <cr>
Switch(config)#monitor session 1 source cpu queue ?
 <1-32> SPAN source CPU queue numbers
acl Input and output ACL [13-20]
adj-same-if Packets routed to the incoming interface [7]
all All queues [1-32]
bridged L2/bridged packets [29-32]
  control-packet Layer 2 Control Packets [5]
  mtu-exceeded Output interface MTU exceeded [9]
  nfl Packets sent to CPU by netflow (unused) [8]
routed L3/routed packets [21-28]
rpf-failure Multicast RPF Failures [6]
  spanSPAN to CPU (unused) [11]unknown-saPackets with missing source address [10]
Switch(config)#monitor session 1 source cpu queue all rx
Switch(config)#monitor session 1 destination interface gigabitethernet 1/3
Switch(config)#end
4w6d: %SYS-5-CONFIG_I: Configured from console by console
Switch#show monitor session 1
```

Session 1 -----Type : Local Session Source Ports : RX Only : CPU Destination Ports : Gi1/3 Encapsulation : Native Ingress : Disabled Learning : Disabled

Si vous connectez un PC qui exécute un programme de renifleur, vous pouvez analyser rapidement le trafic. Dans la sortie qui apparaît dans la fenêtre de cette section, vous pouvez voir que l'utilisation élevée du CPU est due à un nombre excessif des BPDU de STP.

**Remarque :** les BPDU STP dans l'analyseur de processeur sont normaux. Mais si vous en voyez plus que prévu, vous pouvez avoir dépassé les limites recommandées pour votre moteur de superviseur. Pour plus d'informations, voyez la section <u>Un nombre élevé d'instances de port</u> <u>spanning-tree de ce document.</u>

| PSE094                                                                                                    | A_CPU                                                                                                    | _Captu                       | re_01070                                 | H.CAP                      | - Ethere                         | al                           | 1E -                             |                      | 11                   |                | 6            |         |                   |      |   |       |   |   |  |  | الد ا | 9 × |
|----------------------------------------------------------------------------------------------------|----------------------------------------------------------------------------------------------------|------------------------------|------------------------------------------|----------------------------|----------------------------------|------------------------------|----------------------------------|----------------------|----------------------|----------------|--------------|---------|-------------------|------|---|-------|---|---|--|--|-------|-----|
| Ele Edi                                                                                                    | t <u>Vi</u> er                                                                                                    | 4 <u>G</u> o                 | Capture                                  | Analyz                     | e Stati                          | stics                        | delt                             |                      |                      |                |              |         |                   |      |   |       |   |   |  |  |       |     |
|                                                                                                    | 2                                                                                                    | <b>6</b>                     | ( @)                                     | 8                          |                                  | 4                            | \$                               | ٩                    | Ŧ                    | ₫ (            | €, (         | 2.0     | . 1               | 0    | Ð | Ľ,    | X | 0 |  |  |       |     |
| E BRer:                                                                                                    |                                                                                                    |                              |                                          |                            |                                  |                              |                                  |                      |                      | -              | <b>♦</b> E φ | ression | 100               | Jear | 1 | Soply |   |   |  |  |       |     |
| No.                                                                                                    | Time                                                                                                    |                              | Source                                   |                            |                                  |                              | Destinati                        | on -                 |                      | Protocol       | Info         |         |                   |      |   |       |   |   |  |  |       | 1-  |
| 3972<br>3973<br>3974<br>3975<br>3976<br>3977<br>3978<br>3980<br>3981<br>3980<br>3981<br>3980<br>3983<br>3984<br>3985<br>3986<br>5 Frame<br>5 Logfe                                                                                                    | NRC       Decompone       Stock       Protect         3972       611.62574*       Cisco_db:f9:66       Spanning-tree-       STP       Conf. Root = 8192/00:0b:bf:e8:48:75       Cost = 4       Port = 0x8128         3973       611.62587*       Cisco_db:f9:68       Spanning-tree-       STP       Conf. Root = 8192/00:0b:bf:e8:48:75       Cost = 4       Port = 0x8128         3974       611.62601       Cisco_db:f9:68       Spanning-tree-       STP       Conf. Root = 8192/00:0b:bf:e8:48:75       Cost = 4       Port = 0x8128         3975       611.62615*       Cisco_db:fa:60       Spanning-tree-       STP       Conf. Root = 8192/00:0b:bf:e8:48:75       Cost = 4       Port = 0x8141         3976       611.62661*       Cisco_db:fa:62       Spanning-tree-       STP       Conf. Root = 8192/00:0b:bf:e8:48:75       Cost = 4       Port = 0x8141         3977       611.62663*       Cisco_db:fa:62       Spanning-tree-       STP       Conf. Root = 8192/00:0b:bf:e8:48:75       Cost = 4       Port = 0x8141         3978       611.62663*       Cisco_db:fa:65       Spanning-tree-       STP       Conf. Root = 8192/00:0b:bf:e8:48:75       Cost = 4       Port = 0x8141         3978       611.62663*       Cisco_db:fa:65       Spanning-tree-       STP       Conf. Root = 8192/00:0b:bf:e8:48:75       < |                              |                                          |                            |                                  |                              |                                  |                      |                      |                |              |         |                   |      |   |       |   |   |  |  |       |     |
| <pre>&gt; Spanning Tree Protocol<br/>Protocol Identifier: Spanning Tree Protocol (0x0000)<br/>Protocol Version Identifier: Spanning Tree (0)<br/>BPDU Type: Configuration (0x00)<br/>&gt; BPDU Type: Configuration (0x00)<br/>&gt; BPDU Type: Configuration (0x00)<br/>0 = Topology Change Acknowledgment: No<br/> 0 = Topology Change: No<br/>Root Identifier: 8192 / 00:0b:bf:e8:48:75<br/>Root Path Cost: 4<br/>Bridge Identifier: 61558 / 00:0b:fd:d5:58:80<br/>Port identifier: 0x8145<br/>Message Age: 1<br/>Max Age: 20<br/>Hello Time: 2<br/>Forward Delay: 15</pre> |                                                                                                    |                              |                                          |                            |                                  |                              |                                  |                      |                      |                |              |         |                   |      |   |       |   |   |  |  |       |     |
| 0000 0<br>0010 0<br>0020 0<br>0030 0                                                                                                    | 01 80<br>03 00<br>00 04<br>02 00                                                                                                    | c2 0<br>00 0<br>f0 7<br>0f 0 | 0 00 00<br>0 00 00<br>6 00 00<br>0 00 00 | 0 00 3<br>0 20 0<br>0 fd 0 | 11 92<br>00 00<br>15 58<br>00 00 | 2 db<br>0 0b<br>3 80<br>0 00 | fa 64<br>bf e8<br>81 45<br>00 00 | 00 2<br>48 7<br>01 0 | 6 42<br>5 00<br>0 14 | 42<br>00<br>00 |              | ×       | d.&B<br>.Hu.<br>E | 9    |   |       |   |   |  |  |       |     |
| File: PSE05                                                                                                    | M_CPL                                                                                                    | _Captur                      | e_0107D4                                 | P: 401                     | 6 D: 401                         | 6 M: 0                       |                                  |                      |                      |                |              |         |                   | -    |   |       |   |   |  |  |       | 11  |

## Outil 2 : Analyseur de processeur intégré - Logiciel Cisco IOS version 12.2(20)EW et ultérieure

Le Catalyst 4500 fournit un renifleur et décodeur de CPU incorporé pour identifier rapidement le trafic qui atteint le CPU. Vous pouvez activer cette fonctionnalité avec la commande **debug**, **comme le montre l'exemple de cette section.** Cette fonctionnalité applique une mémoire tampon circulaire qui peut retenir 1 024 paquets simultanément. Lorsque de nouveaux paquets arrivent, ils écrasent les plus anciens. Cette fonctionnalité peut être utilisée en toute sécurité lors du dépannage de problèmes d'utilisation CPU élevée.

Switch#debug platform packet all receive buffer platform packet debugging is on Switch#show platform cpu packet buffered Total Received Packets Buffered: 36 \_\_\_\_\_ Index 0: 7 days 23:6:32:37214 - RxVlan: 99, RxPort: Gi4/48 Priority: Crucial, Tag: Dot1Q Tag, Event: Control Packet, Flags: 0x40, Size: 68 Eth: Src 00-0F-F7-AC-EE-4F Dst 01-00-0C-CC-CD Type/Len 0x0032 Remaining data: 0: 0xAA 0xAA 0x3 0x0 0x0 0xC 0x1 0xB 0x0 0x0 10: 0x0 0x0 0x0 0x80 0x0 0x0 0x2 0x16 0x63 0x28 20: 0x62 0x0 0x0 0x0 0x0 0x80 0x0 0x0 0x2 0x16 30: 0x63 0x28 0x62 0x80 0xF0 0x0 0x0 0x14 0x0 0x2 40: 0x0 0xF 0x0 0x0 0x0 0x0 0x0 0x2 0x0 0x63 Index 1:

7 days 23:6:33:180863 - RxVlan: 1, RxPort: Gi4/48 Priority: Crucial, Tag: DotlQ Tag, Event: Control Packet, Flags: 0x40, Size: 68 Eth: Src 00-0F-F7-AC-EE-4F Dst 01-00-0C-CC-CC-CD Type/Len 0x0032 Remaining data: 0: 0xAA 0xAA 0x3 0x0 0x0 0xC 0x1 0xB 0x0 0x0 10: 0x0 0x0 0x0 0x80 0x0 0x2 0x16 0x63 0x28 20: 0x62 0x0 0x0 0x0 0x0 0x0 0x0 0x0 0x2 0x16 30: 0x63 0x28 0x62 0x80 0xF0 0x0 0x0 0x14 0x0 0x2 40: 0x0 0xF 0x0 0x0 0x0 0x0 0x0 0x2 0x16

**Remarque :** L'utilisation du CPU lorsque vous émettez une commande **debug** est toujours de presque 100 %. Il est normal d'avoir une utilisation CPU élevée lorsque vous émettez une commande **debug**.

## Outil 3 : Identifier l'interface qui envoie le trafic au processeur - Logiciel Cisco IOS Version 12.2(20)EW et ultérieure

Catalyst 4500 fournit un autre outil utile pour identifier les interfaces supérieures qui envoient du trafic/des paquets pour traitement par le CPU. Cet outil vous aide à identifier rapidement un périphérique qui envoie un nombre élevé de diffusions ou d'autres attaques par déni de service au CPU. Cette fonctionnalité est également sûre pour une utilisation lors du dépannage de problèmes d'utilisation CPU élevée.

|          |       | 5 | 5  | 5  | 5  |  |
|----------|-------|---|----|----|----|--|
|          |       |   |    |    |    |  |
| Gi4/47   | 23130 | 5 | 10 | 50 | 20 |  |
| Gi4/48   | 50    | 1 | 0  | 0  | 0  |  |
| <b>—</b> |       |   |    |    |    |  |

**Remarque :** L'utilisation du CPU lorsque vous émettez une commande **debug** est toujours de presque 100 %. Il est normal d'avoir une utilisation CPU élevée lorsque vous émettez une commande **debug**.

# <u>Résumé</u>

Les commutateurs Catalyst 4500 gèrent un débit élevé de transfert de paquets de la version d'IP 4 (ipv4) dans le matériel. Certaines des fonctionnalités ou des exceptions peuvent entraîner le transfert de certains paquets par l'intermédiaire du chemin de traitement du CPU. Le Catalyst 4500 utilise un mécanisme QoS sophistiqué pour gérer les paquets liés au CPU. Ce mécanisme assure la fiabilité et la stabilité des commutateurs tout en maximisant le CPU pour le transfert logiciel de paquets. Le logiciel Cisco IOS Version 12.2(25)EWA2 et ultérieure fournit des améliorations supplémentaires pour la gestion de paquets/processus ainsi que le comptage. Catalyst 4500 dispose également de commandes suffisantes et d'outils puissants pour faciliter l'identification de la cause principale des scénarios d'utilisation élevée du CPU. Mais, dans la plupart des cas, l'utilisation élevée du CPU sur un Catalyst 4500 n'est pas une cause d'instabilité du réseau ni un sujet d'inquiétude.

## Informations connexes

- <u>Utilisation du processeur sur les commutateurs Catalyst 4500/4000, 2948G, 2980G et 4912G</u> <u>qui exécutent le logiciel CatOS</u>
- Pages de support pour les produits LAN
- Page de support sur la commutation LAN
- Support et documentation techniques Cisco Systems